C Series 3 Hydrogen Generator Maintenance Manual

# nel•

### **C Series** HYDROGEN GAS GENERATOR

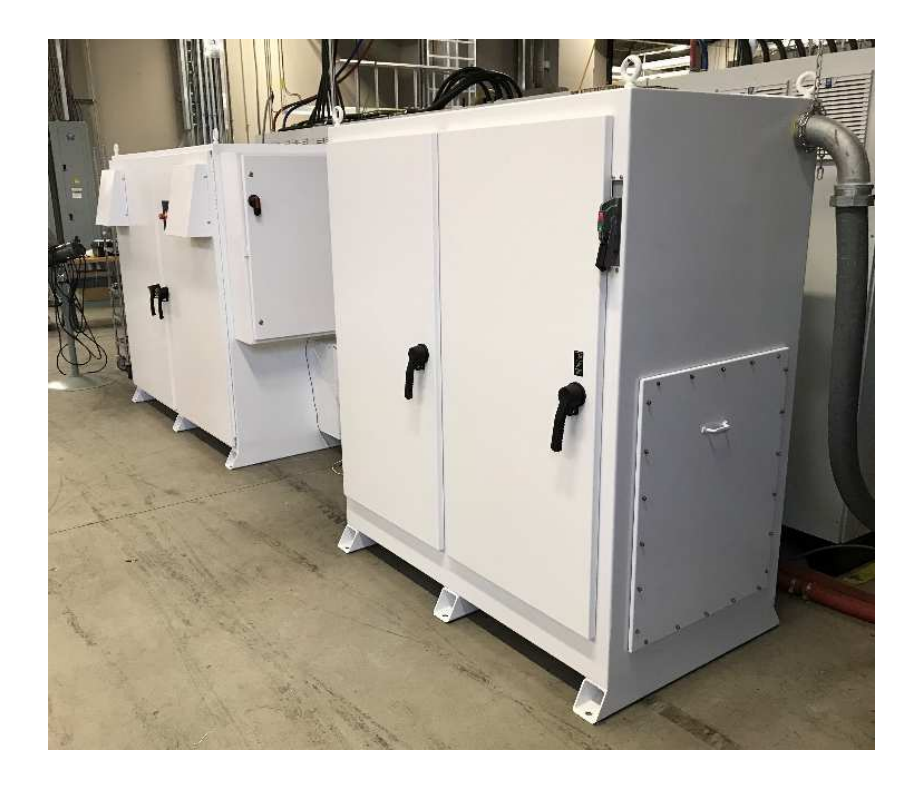

Maintenance Manual

C Series 3 Hydrogen Generator Maintenance Manual

C Series 3 Hydrogen Gas Generator Maintenance Manual

Model Numbers: C10, C20, C30 (10, 20, 30 Nm<sup>3</sup>/hr @ 30 bar)

C Series Serial Number: \_\_\_\_\_

C Series Model Number: \_\_\_\_\_

SIC 3569-901 NAICS 333-999-8556 Gas Generating Equipment Gas Generating Equipment

January 2021

Nel Hydrogen 10 Technology Drive Wallingford, CT 06492 (203) 949-8697 <u>www.nelhydrogen.com</u> <u>customerservice@nelhydrogen.com</u>

C SERIES HYDROGEN GENERATOR NOT INTENDED FOR USE IN ANY MEDICAL, LIFE SAVING OR LIFE SUSTAINING APPLICATIONS.

© 2021 Proton Energy Systems, Inc. d/b/a Nel Hydrogen US (Nel Hydrogen) (Nel)

All rights reserved. No part of this document may be reproduced, stored in a retrieval system, or transmitted in any form or by any means without the express prior written consent of Nel.

Nel, number one by nature, Proton, Proton Energy Systems, and the Nel and Proton logos are trademarks of Nel ASA or its subsidiaries.

Any other brands and/or names used herein are the property of their respective owners.

### READ THIS DOCUMENT THOROUGHLY AND CAREFULLY

Information in this document is provided in connection with Nel C Series Hydrogen Generator. This document has been prepared to provide familiarization with Nel's requirements for installation of the C Series Hydrogen Generator and the operation of the C Series Hydrogen Generator. However, the information in this document is furnished for informational use only, is subject to change without notice, and should not be construed as a commitment by Nel. Nel assumes no responsibility or liability for any errors or inaccuracies that may appear in this document.

This document is intended for use only by persons qualified to install and operate the C Series Hydrogen Generator.

No license, express or implied, by estoppel or otherwise, to any intellectual property rights is granted by this document. Except as provided in Nel Terms and Conditions of Sale for such products and services, Nel assumes no liability whatsoever, and Nel disclaims any express or implied warranty, whether written or oral, relating to sale and/or use of Nel's C Series Hydrogen Generator, including liability or warranties relating to fitness for a particular purpose, merchantability, or infringement of any patent, copyright or other intellectual property right.

Nel reserves the right to make changes to this document and the products represented herein (including, without limitation, specifications and product descriptions) at any time, without notice and without any obligation or liability whatsoever.

### C Series 3 Hydrogen Generator MAINTENANCE MANUAL

| 0                                                             | CONTEN                                                             | TS                                                     | Page            |  |  |
|---------------------------------------------------------------|--------------------------------------------------------------------|--------------------------------------------------------|-----------------|--|--|
|                                                               | Key Definitions, Acronyms, and Abbreviations Used in this Document |                                                        |                 |  |  |
| 1.                                                            | 1. Introduction                                                    |                                                        |                 |  |  |
| 1.1 General Procedures                                        |                                                                    |                                                        | 10              |  |  |
|                                                               | 1.2                                                                | References                                             | 11              |  |  |
| 2                                                             | Maiı                                                               | ntenance preparation                                   | 11              |  |  |
| 2.1 Manual Shutdown Tank Filling and Load Fallowing Anarctica |                                                                    | 11                                                     |                 |  |  |
|                                                               | 2.1                                                                | Designs the Custom                                     |                 |  |  |
|                                                               | 2.2                                                                | Draining the System                                    | 12              |  |  |
|                                                               | <b>2.3</b><br>2.3.1                                                | Lockout/Tagout Procedure<br>Discharging the Cell Stack | <b>13</b><br>15 |  |  |
|                                                               | 2.4                                                                | Applying Power to the System                           | 16              |  |  |
|                                                               | 2.5                                                                | Tools Required                                         | 17              |  |  |
|                                                               | 2.6                                                                | Compression Tube Fitting Information                   | 18              |  |  |
| 3                                                             | Serv                                                               | ice Bypass Mode, remote bypass and Error Codes         | 19              |  |  |
|                                                               | 3.1                                                                | Service Bypass Mode                                    | 19              |  |  |
|                                                               | 3.2                                                                | Remote Start/Stop Bypass                               | 20              |  |  |
|                                                               | 3.3                                                                | Warning Codes                                          | 20              |  |  |
|                                                               | 3.4                                                                | Error Codes                                            | 23              |  |  |
|                                                               | 3.5                                                                | Operating Modes                                        | 26              |  |  |
| 4                                                             | MAI                                                                | NTENANCE ACTIVITIES                                    | 27              |  |  |
|                                                               | A 1                                                                | Quartarky Maintonance                                  | 20              |  |  |
|                                                               | <b>4.1</b>                                                         | General Area Inspection                                | <b>20</b>       |  |  |
|                                                               | 4.1.2                                                              | Vent Stack Inspection                                  |                 |  |  |
|                                                               | 4.1.3                                                              | Plumbing Inspection and Maintenance                    |                 |  |  |
|                                                               | 4.1.4                                                              | Combustible Gas Sensor Calibration                     | 30              |  |  |
|                                                               | 4.1.5                                                              | High Power Electrical Connection Check                 | 34              |  |  |
|                                                               | 4.1.6                                                              | Surge Protection Inspection                            | 40              |  |  |
|                                                               | 4.1.7                                                              | Air Filter Inspection and Maintenance                  | 40              |  |  |
|                                                               | 4.1.8                                                              | Date and Time Check                                    | 41              |  |  |
|                                                               | 4.2                                                                | Annual Maintenance                                     | 43              |  |  |
|                                                               | 4.2.1                                                              | High Power Electrical Connections                      | 44              |  |  |
|                                                               | 4.2.2                                                              | Safety Circuit Checks                                  | 44              |  |  |
|                                                               | 4.2.3                                                              | Time Delay Relay                                       | 47              |  |  |
|                                                               | 4.2.4                                                              | Pump Filter Inspection & Replacement (P&ID Tag F210)   |                 |  |  |
|                                                               | 4.2.5                                                              | A500 Inlet Filter Replacement (P&ID Tag F506)          | 49              |  |  |

nel•

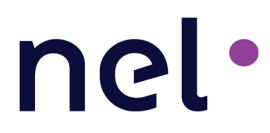

| 5 | Notes  |                                                                | 66 |
|---|--------|----------------------------------------------------------------|----|
|   | 4.2.10 | Dewpoint Sensor Calibration / Replacement (when configured)    | 65 |
|   | 4.2.9  | Dryer Orifice Replacement (P&ID Tag OR330)                     | 63 |
|   | 4.2.8  | Dryer Desiccant Replacement                                    | 55 |
|   | 4.2.7  | Hydrogen Filter & Orifice Replacement                          | 52 |
|   | 4.2.6  | Guard Bed Polishing Bag Replacement (P&ID Tag GB208A & GB208B) | 50 |

#### FIGURES

#### Page Number

| Figure 1 - C Series Hydrogen Generator                               |
|----------------------------------------------------------------------|
| Figure 2 - Flash Screen for Boot in Service Mode                     |
| Figure 3 - 'Service Mode' Selection Screen                           |
| Figure 4 - 'Adjust Digital Output' Selection Screen                  |
| Figure 5 - 'A200 Drain Valve' Selection Screen                       |
| Figure 6 - C Series main disconnect switch, DS115                    |
| Figure 7 – Cell Stack Voltage Dissipating Tool in Use16              |
| Figure 8 - Compression Tube Fitting Assembly                         |
| Figure 9 - Key in Service Bypass Mode19                              |
| Figure 10 - Key switch in Local mode and Key switch in Remote Mode20 |
| Figure 11 - Calibration Gas for CG220                                |
| Figure 12 - CG Calibration Success Screen                            |
| Figure 13 - Calibration gas for CG121                                |
| Figure 14 – C30 Disconnect Switch Connections                        |
| Figure 15 – C20 Disconnect Switch Connections                        |
| Figure 16 – C10 Disconnect Switch Connections                        |
| Figure 17 – Bus Bar Connections                                      |
| Figure 18 - Power Supply AC Connection                               |
| Figure 19 – Bus Bar and Device Connections                           |
| Figure 20 - User Interface Installation Mode Selection Screen41      |
| Figure 21 - Installation Mode Set Parameter Selection Screen41       |
| Figure 22 - Flood Level Switches                                     |
| Figure 23 - Electrolyzer and Power Supply Enclosure Thermal Switches |
| Figure 24 - Time Delay Relay Location                                |
| Figure 25 – Screen Filter Locations C10/20 (Left) C30 (Right)        |
| Figure 26 - Removing the Filter                                      |
| Figure 27 - F506 Filter                                              |
| Figure 28 - Guard Bed Housing Assemblies Location                    |

| Figure 29 - DI Bag Removal                                                  |
|-----------------------------------------------------------------------------|
| Figure 30 - Guard Bed Filter DI Bag                                         |
| Figure 31 - DI Bag below Upper Fitting                                      |
| Figure 32 - A300 Hydrogen Filter Locations                                  |
| Figure 33 - Hydrogen Filter Screen                                          |
| Figure 34 – Drain Orifice Locations                                         |
| Figure 35 – Drain Orifice Replacement                                       |
| Figure 36 - Purge Valve                                                     |
| Figure 37 – Cable Tie Connection                                            |
| Figure 38 – Top Fittings                                                    |
| Figure 39 - Lifting the Top Manifold                                        |
| Figure 40 - Bottom Fittings                                                 |
| Figure 41 - Dryer Supports                                                  |
| Figure 42 - Retaining Ring, Filter Screen and Screen Support Plate          |
| Figure 43 – Cap with Screen Support                                         |
| Figure 44 – Cap with Filter Screen                                          |
| Figure 45 – Setting retainer ring                                           |
| Figure 46 - Installed Retainer Ring                                         |
| Figure 47 - Supported Dryer Cylinder                                        |
| Figure 48 - Dryer Fitting with O-Ring60                                     |
| Figure 49 - Filling Dryer Cylinder and Desiccant61                          |
| Figure 50 - Desiccant at the Top of the Cylinder and Tapping the Cylinder61 |
| Figure 51 - Topped off Desiccant                                            |
| Figure 52 - Right Dryer Column                                              |
| Figure 53 - Upper Manifold Block                                            |
| Figure 54 – Orifice Cap                                                     |
| Figure 55 – Removing the Orifice Cap with Spanner Wrench                    |
| Figure 56 – Removing the Orifice Assembly                                   |
| Figure 57 - Dew point sensor replacement                                    |

| TABLES                                                         | Page Number |
|----------------------------------------------------------------|-------------|
| Table 1 - Specialized Tools Required for Scheduled Maintenance |             |
| Table 2 - Tube Fitting Assembly Details                        |             |
| Table 3 - Warning Codes                                        |             |
| Table 4 - Error Codes                                          |             |
| Table 5 - Operating Modes                                      |             |
| Table 6. Maintenance Activities                                |             |
| Table 7. Quarterly Maintenance Checklist                       |             |
| Table 8. Annual Maintenance Checklist                          |             |

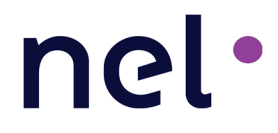

### Key Definitions, Acronyms, and Abbreviations Used in this Document

**µS/cm** – MicroSiemen per centimeter, a measure of water conductivity Bar – 14.5 PSI or 100 KPa (KiloPascals or Newton/cm), a unit of system pressure. All pressures are at gauge pressure unless otherwise specified. **cc** – Cubic centimeter **CPI** – Chemical Process Instrumentation FPT – Female Pipe Thread FuelGen® - Registered TM of Proton Energy Systems, Inc. for hydrogen systems, comprised of a hydrogen generator, hydrogen storage container, hydrogen dispensers and parts and accessories HCS – H Series Control System HGMS – Hydrogen Gas Management Subsystem HOGEN® - Registered TM of Proton Energy Systems Inc. for packaged water electrolysis-based hydrogen generators kVA – Kilovolt - Ampere **kW** – Kilowatt L/m – Liters per minute flow (for hydrogen, calculated at a standardized temperature & pressure) LAN – Local Area Network LFL – Lower Flammability Limit **Mohm-cm** – Mega ohm – cm, a measure of water resistivity NEC - National Electric Code, NFPA 70 NFPA - National Fire Protection Association, a Standards Organization Nm<sup>3</sup>/h – Normal cubic meter per hour (International Normal conditions are 1.01325 bar and 0 Celsius) NPT - National Pipe Thread NRTL – Nationally Recognized Testing Laboratory P&ID – Piping and Instrumentation Diagram (Fluid Schematic) **PEM -** Proton Exchange Membrane **PPE –** Personal Protective Equipment PPM – Parts per Million **PSI** – Pounds force per square inch ( $lb_f/in^2=6894.7$  Pa), a unit of pressure. All pressures are at gauge pressure unless otherwise specified. SCFH – Standard cubic foot per hour (US Standard conditions for air are 1 atmosphere and 70°F) Standard atmosphere = 1.01325 bara = 14.696 psia **TCU** – Thermal Control Unit **TVSS** – Transient Voltage Surge Suppressor VAC – Volts Alternating Current **VDC** – Volts Direct Current WOMS - Water/Oxygen Management Subsystem

- Notes contain helpful suggestions or references.

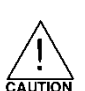

- Indicates a potentially hazardous situation, which, if not avoided, may result in minor or moderate injury. It may also be used to alert against unsafe practices. This could result in equipment damage or loss of data.

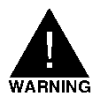

- INDICATES A POTENTIALLY HAZARDOUS SITUATION, WHICH, IF NOT AVOIDED, COULD RESULT IN DEATH OR SERIOUS INJURY. THE READER IS IN A SITUATION THAT COULD CAUSE BODILY INJURY.

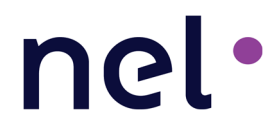

### **1. INTRODUCTION**

Our Nel Hydrogen US C Series Hydrogen Generator (Figure 1) is a Proton Exchange Membrane (PEM) water electrolysis system packaged for easy onsite installation and automatic operation. Depending on which model, the C Series Hydrogen Generator delivers 10, 20, or  $30Nm^3/hr H_2$  (21.6, 43.3, or 65 kg/day H<sub>2</sub>). The C Series Hydrogen Generator is configured at the factory per customer requirements to operate in 'Tank Filling' or 'Load Following'. In Tank Filling configuration, the generator monitors an external hydrogen storage tank. When the pressure in the storage tank declines below a configurable threshold, the C Series unit produces H<sub>2</sub> until the pressure is above a second configurable threshold. In Load Following configuration, the generator mate to match the customer's process. In this configuration, the generator can deliver H<sub>2</sub> between 0 and 100% of rated flow rate.

The C Series Hydrogen Generator is designed to operate in a non-classified area. The generator can be configured at the factory according to customer environmental needs to operate in an indoor or outdoor environment.

Nel provides these instructions to guide the maintenance of a C Series Hydrogen Generators. Important safety information is also included in this manual. Please take the time to familiarize yourself with the system and this manual.

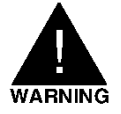

## DO NOT USE THE C SERIES HYDROGEN GENERATOR IN A MANNER NOT SPECIFIED BY PROTON.

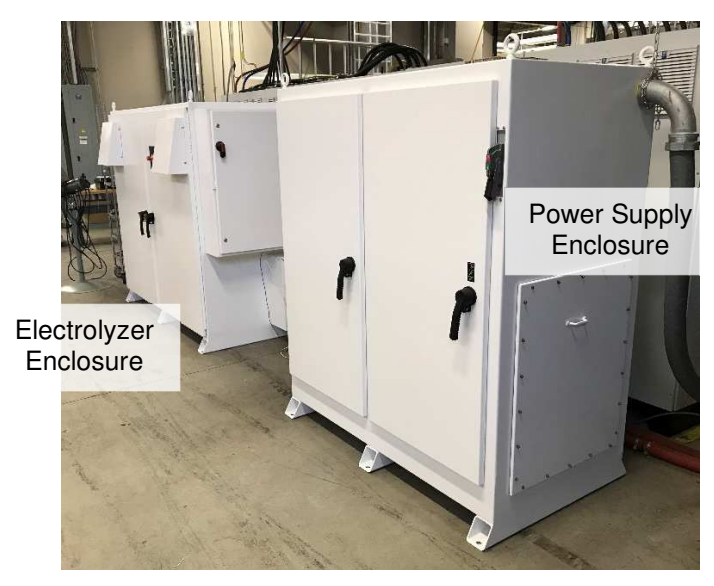

Figure 1 - C Series Hydrogen Generator

This manual attempts to answer most of the frequently asked questions with regards to the operation of the unit. NEL technical staff is also available to answer questions and support the

successful deployment of this equipment. Please call **(203) 949-8697** and ask for technical service or email <u>techsupport@nelhydrogen.com</u>. Please have the serial number of your unit available.

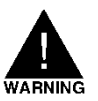

After performing any service or maintenance work, make sure the doors to the enclosures are completely closed prior to the startup operation of your C Series Hydrogen Generator.

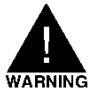

If the C Series is not operational, check for DI water content in the cell stack hoses every 30 days. If DI water is not present in the cell stack hoses, re-hydrate the cell stack hoses as needed. A cell stack hydration kit is available through NEL.

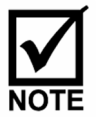

NEL can offer a full range of maintenance services. Contact NEL Customer Service at (**203**) **949-8697** or your local service provider/supplier for more information.

### **1.1 General Procedures**

Prior to performing scheduled maintenance, the following measures should be taken:

- Make sure the work area is clean before beginning any maintenance work.
- Personal Protective Equipment (e.g. safety glasses, gloves, etc....) should be worn prior to beginning service of the system.

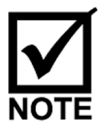

Periodic inspection and maintenance of the hydrogen generator shall be performed by a qualified service personnel.

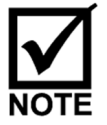

When hydrogen lines have been altered in any way, a system leak check is to be performed using a liquid gas detection method, handheld combustible gas sensor (supplied with unit) or equivalent.

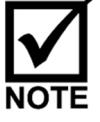

Contact Nel for instructions on how to disassemble and transport the hydrogen generator or components of the hydrogen generator.

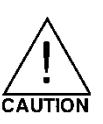

Take special care to avoid introducing dust or metal particles into the water system. This may cause damage to the system.

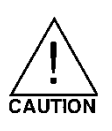

Take special care to avoid damaging the doors and seals of the hydrogen generator. Visually inspect for dents, cracks, broken plastic, and other signs of damage on a regular basis. Contact PROTON or your local service provider/supplier to determine if damaged parts need to be replaced.

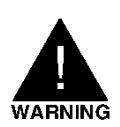

THE CELL STACK RETAINS A SIGNIFICANT CAPACITIVE CHARGE EVEN WHEN THE SYSTEM IS DISCONNECTED FROM POWER. CARE SHOULD BE TAKEN WHEN WORKING NEAR THE CELL STACK TO AVOID SHORT CIRCUITING THE TERMINALS.

# nel

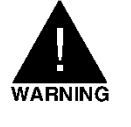

IT IS ESSENTIAL THAT THE SAFETY SYSTEM IS NOT BYPASSED. CONTINUED OPERATION COULD RESULT IN SERIOUS INJURY AND/OR DAMAGE TO THE GENERATOR.

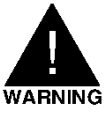

FAILURE TO CHECK FOR LEAKS IN THE SYSTEM AFTER MAINTENANCE TO HYDROGEN COMPONENTS MAY RESULT IN A SYSTEM SHUTDOWN AND MAY LEAD TO A DANGEROUS SITUATION.

### **1.2** References

PD-0100-0099, MANUAL, INSTALLATION, C SERIES 3 PD-0100-0100, MANUAL, OPERATION, C SERIES 3 XPE2871, SCHEMATIC, ELECTRICAL, C SERIES 3 XPE2869, P&ID, HYDROGEN GENERATOR, C SERIES 3 PD-9900-0038, PARAMETERS, SOFTWARE, DEFAULT, C SERIES 3 PD-0600-0068, C SERIES PRODUCT SPECIFICATION PD-9900-0039, DIAGRAM, INTERFACE, MECHANICAL, C SERIES 3 PD-0900-0009, CELL STACK HYDRATION AND STORAGE

### 2 MAINTENANCE PREPARATION

### 2.1 Manual Shutdown – Tank Filling and Load Following Operation

Manual shutdown of the C Series hydrogen generator occurs by pressing the red "Stop/Reset" button.

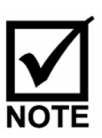

The E-Stop and power disconnect switch cause an immediate stop and does not allow the unit to go through the normal shutdown process. Repeated use of the E-Stop button can degrade the C Series Hydrogen Generator's performance. The preferred method of shutdown is to press the red "Stop" button on the keypad.

|      | $\checkmark$ |  |
|------|--------------|--|
| NOTE |              |  |

For Tank Filling configurations, pressing the red "Stop" button will stop the unit, but it **will not** automatically start when the external tank pressure is below the reset start value.

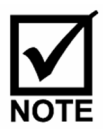

When engaging the E-Stop the unit will not be able to make hydrogen when the safety circuit is triggered. The safety circuit does not shutdown the system entirely. Fans and other areas of the safety circuit will remain engaged. The C Series Hydrogen Generator safely depressurizes when the E-Stop is engaged.

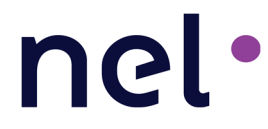

### 2.2 Draining the System

1. Turn on the Electrolyzer circuit breaker handle (CB1) while depressing the *Up* and *Down* Arrow Keys on the user interface at the same time until the system momentarily displays 'Booting System in Service Mode' as shown in Figure 2.

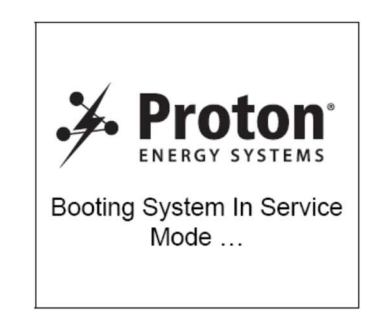

Figure 2 - Flash Screen for Boot in Service Mode

2. Using the *Down* Arrow Key, scroll down to the 'Service Mode' menu item as shown in Figure 3 and depress the Enter button.

| MODE                  |  |  |
|-----------------------|--|--|
| Installation Mode     |  |  |
| Prev maintenance Mode |  |  |
| Service Mode          |  |  |
| System Reset          |  |  |
|                       |  |  |
|                       |  |  |

Figure 3 - 'Service Mode' Selection Screen

- 3. The C Series prompts the user for a password. Press the *Right* Arrow Key eight (8) times to access the required menu.
- 4. Once in 'Service Mode' menu, scroll down to the 'Adjust digital output' menu item and depress *Enter* (Figure 4).

| Service Mode          |  |  |
|-----------------------|--|--|
| Analog input          |  |  |
| Digital Input         |  |  |
| Built in test         |  |  |
| Digital output        |  |  |
| Adjust Digital output |  |  |
| Error screen          |  |  |
| Build info screen     |  |  |
| Change password       |  |  |

Figure 4 - 'Adjust Digital Output' Selection Screen

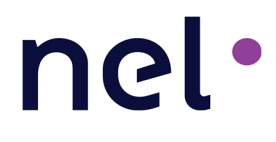

 Within the 'Adjust digital output' sub-menu, scroll down to the 'SV211 A200 Drain Valve' as presented in Figure 5. Depress the *Enter* key to toggle between CLOSE and OPEN. The A200 can be drained with the valve in the OPEN position.

| Adjust Digital output |                       |       |
|-----------------------|-----------------------|-------|
| SV307-A               | Stack A valve         | CLOSE |
| SV307-B               | Stack B valve         | CLOSE |
| SV307-C               | Stack C valve         | CLOSE |
| SV329                 | Vent valve            | CLOSE |
| CP205                 | Pump control          | OFF   |
| SV801                 | Calibration gas valve | CLOSE |
| SV211                 | A200 Drain valve      | CLOSE |
| SV510                 | A500 Inlet valve      | CLOSE |

Figure 5 - 'A200 Drain Valve' Selection Screen

### 2.3 Lockout/Tagout Procedure

The Lockout/Tagout procedure is intended to prevent injuries during machine or equipment service and maintenance operations. Lockout/Tagout prevents injuries that can be caused by the unexpected energizing or start-up of machines or equipment, or the release of stored energy during maintenance and service jobs. This procedure should be applied any time maintenance or service work is done on the C Series hydrogen generator or TCU.

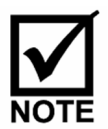

Follow the Lockout/Tagout policy for the facility where the C Series hydrogen generator is installed.

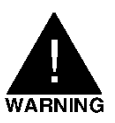

CONFIRM THE SYSTEM IS DE-ENERGIZED WITH A VOLTMETER.

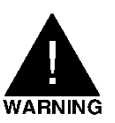

WEAR PROPER PPE PER NFPA 70E FOR VOLTAGE TESTING.

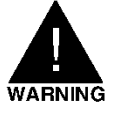

DO NOT PERFORM SERVICE WITHIN THE DISCONNECT PANEL WITHOUT REMOVING POWER TO THE DISCONNECT PANEL AND LOCKING OUT THE POWER SOURCE.

The following steps outline an example of a Lockout/Tagout Procedure:

1. Prepare for shutdown.

Before the authorized employee removes power on the C Series hydrogen generator and/or TCU, the authorized employee must know the type and magnitude of the energy and its hazards and must know how to control the energy. Before

# nel

Lockout/Tagout devices can be applied, either the employer or the authorized employee must notify the affected employees.

2. Shutdown.

The C Series hydrogen generator or TCU must be turned off (not generating hydrogen or in stand-by mode) according to the established procedures. Shutting down the machine must not create any increased hazards from equipment stoppage.

3. Isolate the equipment.

The authorized employee, who is performing the servicing or maintenance work, must isolate the C Series hydrogen generator or TCU from its energy sources. The energy-isolating device must be physically located and operated by the authorized employee.

4. Apply Lockout/Tagout devices.

The authorized employee is to apply Lockout/Tagout devices to the energy-isolating device. Lockout devices must hold the switch in the "OFF" position. If a Tagout system is used, the tags must clearly show that moving the energy-isolating device from the "OFF" position is not allowed.

5. Release stored energy.

Any potentially hazardous stored or residual energy from all sources and components must be released, relieved, disconnected, or restrained to make sure they are safe.

6. Verification.

The authorized employee must verify that the Lockout/Tagout procedure successfully isolated the C Series hydrogen generator or TCU from its energy sources before electrical work begins. To verify that power is disconnected from the power source, use an approved voltage meter, rated to Category II or higher to check for no AC voltage.

To release the C Series hydrogen generator or TCU from Lockout/Tagout, use the following steps:

- Check the C Series hydrogen generator and/or TCU. Before any Lockout/Tagout devices are removed, the authorized employee must replace all machine guards and remove all tools and nonessential items from the area. Remove any blocking devices that were inserted. Make sure the C Series
- hydrogen generator or TCU is intact and ready to operate.
  Check for employees.
  The authorized employee must check the work area to make sure all employees are in a safe place away from the C Series hydrogen generator or TCU before any Lockout/Tagout devices are removed.
- Remove Lockout/Tagout devices. The authorized employee who applied the Lockout/Tagout device is the only person authorized to remove it. After the Lockout/Tagout devices are removed and before

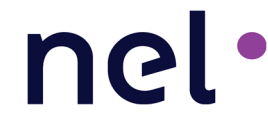

the generator is started, the affected employees must be notified that the Lockout/Tagout devices have been removed.

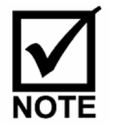

The C Series hydrogen generator may be locked/tagged out using the built in disconnect, which disconnects L1, L2 and L3 (Figure 6).

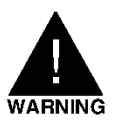

SUPPLY CONDUCTOR TO INPUTS OF L1, L2 and L3 WILL STILL BE ENERGIZED UNLESS THE FACILITY DISCONNECTS FOR THE HYDROGEN GENERATOR HAS ALSO BEEN LOCKED AND TAGGED OUT.

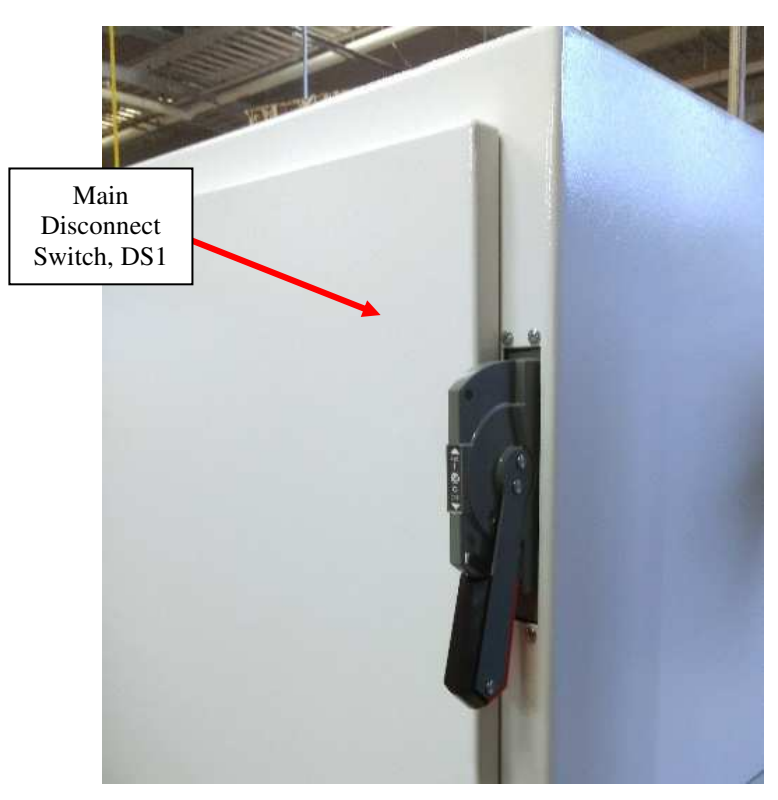

Figure 6 - C Series main disconnect switch, DS1

#### 2.3.1 Discharging the Cell Stack

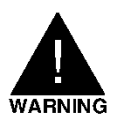

THE CELL STACK RETAINS A SIGNIFICANT CAPACITIVE CHARGE EVEN WHEN THE SYSTEM IS DISCONNECTED FROM POWER. CARE SHOULD BE TAKEN WHEN WORKING NEAR THE CELL STACK TO AVOID SHORT CIRCUITING THE TERMINALS.

The cell stack holds a capacitive charge for an extended period of time. The charge may be as high as 90 volts DC immediately after the C Series is shutdown. This DC potential is exposed at the positive terminal of the cell stack and the positive DC terminals on the Power Supply module. It is important to prevent electric shock use the Cell Stack Voltage Dissipating Tool which is supplied with each system.

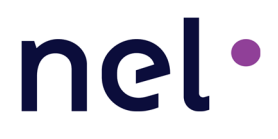

To use the Cell Stack Voltage Dissipating Tool, first remove the front cover to access the cell stack and then attach the alligator clips to the positive and negative terminals on the cell stack. DC voltage below 5 volts DC is considered safe.

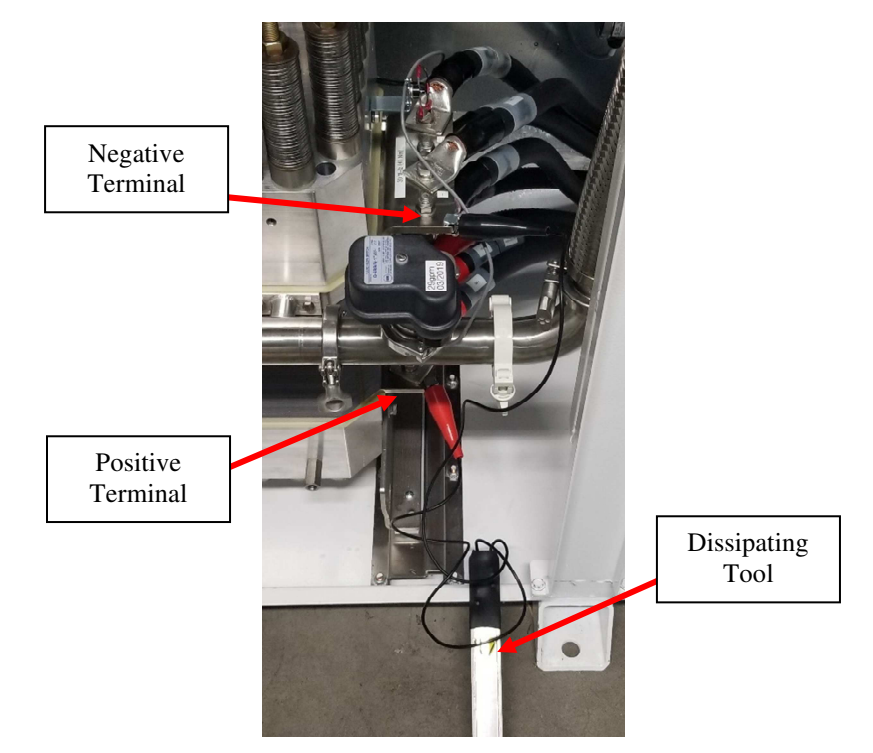

Figure 7 – Cell Stack Voltage Dissipating Tool in Use

Personnel with pacemakers, defibrillators or other electrical medical equipment should not perform any cell stack or power supply maintenance.

### 2.4 Applying Power to the System

Upon the completion of generator maintenance use the following instructions for applying power to and turning the system back on.

- 1. Confirm the Service Bypass Switch Key is removed (Figure 9)
- 2. Verify the doors for both enclosures are closed and secured.
- 3. Verify the air inlet and exhaust openings are clear (free from blockage) and the air filters and screens are installed.
- 4. Verify the DI water supply is on.
- 5. Verify the Main Power Disconnect switch for the Thermal Control Unit (TCU) (*when configured*) is ON, (*else assure all customer supplied cooling is on and available to both enclosures*).
- 6. Turn the Main Disconnect Switch (DS1) on the Power Supply enclosure from OFF to ON (Figure 6).

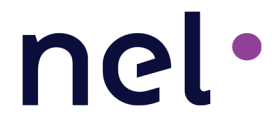

- 7. Turn the Electrolyzer Circuit Breaker (CB1) on the Electrolyzer enclosure from OFF to ON.
- 8. Press the green "Start" button when the display screen shows "Ready to Start".

### 2.5 Tools Required

Most service procedures require basic hand tools: SAE wrenches, screwdrivers, pliers, etc. Some specialized tools are required and are listed in Table 1. A detailed description on how to use the tool in its application can be found in the section where the tool is used. Before beginning any maintenance procedure, it is good practice to review the appropriate section of the manual to ensure the proper tools are assembled before beginning a maintenance procedure.

Table 1 - Specialized Tools Required for Scheduled Maintenance

| Tools Required                                                  | Function                                | Provider                |
|-----------------------------------------------------------------|-----------------------------------------|-------------------------|
| Basic Hand Tools: SAE Wrenches, Screwdrivers, Pliers, etc.      | General Maintenance                     | Customer supplied       |
| 60 ohm, 1000 Watt Resistor and Spring Clips                     | Cell Stack Discharge                    | Included in Loose Parts |
| Hand Held Combustible Gas Detector and charger                  | Fault Analysis                          | Included in Loose Parts |
| Wrench, Spanner, Solenoid                                       | Solenoid Replacement                    | Included in Loose Parts |
| Key, Enclosure, 7mm triangle                                    | Open or lock door<br>compartments       | Included in Loose Parts |
| Wrench, Spanner 15, 20, 30, 50, 80                              | Orifice Replacement                     | Included in Loose Parts |
| Wrench, Spanner 70                                              | Orifice Replacement                     | Included in Loose Parts |
| Liquid Leak Detector (SNOOP)                                    | General Maintenance                     | Sold separately         |
| Calibration Gas: 2 Percent Hydrogen in Air Regulated to 50 psig | Combustible Gas Detector<br>Calibration | Sold separately         |
| Multimeter / DC Amp Clamp                                       | Fault Analysis                          | Sold separately         |
| Krytox <sup>®</sup> synthetic lubricant                         | O-ring Replacement                      | Sold separately         |

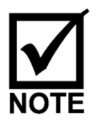

A standard set of tools is available from Nel. Contact NEL Customer Service at **(203) 949-8697** for more information.

<sup>&</sup>lt;sup>®</sup> Krytox is a registered trademark of E. I. du Pont de Nemours and Company

### 2.6 Compression Tube Fitting Information

The C Series Hydrogen Generator is designed to produce hydrogen that contains no more than 5 PPM of water and 1 PPM of other contaminants. Hydrogen can be delivered at pressures ranging from 0 to 30 barg (435 psig) and up to the unit's rated flow rate. The product hydrogen port uses a compression tube fitting for ¼" OD tubing 0.035" wall stainless steel. These fittings are reusable when used properly, according to the procedures included in this section.

To ensure proper connections, use the following procedure and See Figure 8 and Table 2.

- 1. Mark the fitting and nut for assembly reference.
- 2. Use the appropriate SAE wrench to loosen the nut.
- 3. Completely unthread the nut from the fitting before pulling off the nut.
- 4. When reassembling the fitting, make sure the assembly has been inserted into the fitting until the ferrule sits in the fitting.
- 5. Re-tighten the nut by hand.
- 6. Using an appropriately sized SAE wrench, tighten the nut until the reference marks are aligned (A noticeable increase in mechanical resistance should be felt.).
- Tighten the nut an additional 1/12<sup>th</sup> of a turn (equal to ½ a flat surface on the nut).

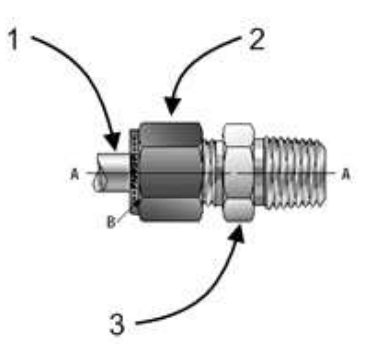

#### Figure 8 - Compression Tube Fitting Assembly

Table 2 - Tube Fitting Assembly Details

| Reference | Detail                               |
|-----------|--------------------------------------|
| A         | Reference Marks Made                 |
| В         | 1/12 <sup>th</sup> Extra Turn of Nut |
| 1         | Tubing                               |
| 2         | Nut                                  |
| 3         | Fitting                              |

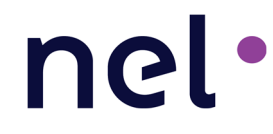

### 3 SERVICE BYPASS MODE, REMOTE BYPASS AND ERROR CODES

#### 3.1 Service Bypass Mode

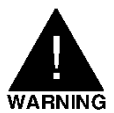

ONLY AUTHORIZED SERVICE PERSONNEL SHOULD USE THE BYPASS KEY. EXTREME CARE SHOULD BE TAKEN WHEN WORKING IN THE VICINITY OF ENERGIZED COMPONENTS. NEVER OPERATE THE SYSTEM IN A POORLY VENTILATED AREA.

The service bypass mode can be used for the purpose of service, to allow the hydrogen generator to operate with the electrolyzer doors open without losing power, for one hour. If the doors remain open for longer than one hour the unit will shut down on an E-Stop error. The key is designed so that it is unable to be removed while in the bypass position facilitating detection of a bypassed condition.

In order to activate the service bypass mode on the C Series hydrogen generator during hydrogen generation, turn the key in the control panel area to the right <u>after</u> the dilution fan is rotating at full speed (Figure 9).

In order to exit the service bypass function while the hydrogen generation:

- Close all doors and covers securely.
- Wait for one minute for the system to ensure proper dilution air pressure.
- Return the key-switch to the left (RUN) position and remove the key.

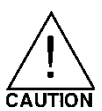

REMOVE AND STORE THE SERVICE BYPASS KEY AWAY FROM THE C SERIES HYDROGEN GENERATOR WHEN SERVICE IS COMPLETE.

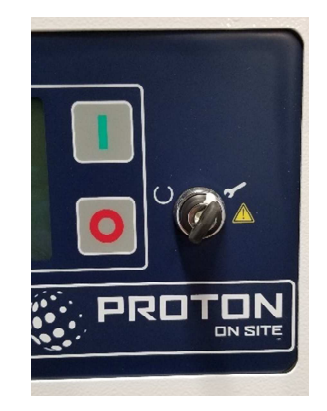

Figure 9 - Key in Service Bypass Mode

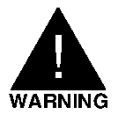

AUTHORIZED SERVICE PERSONNEL SHOULD ONLY CARRY OUT THIS PROCEDURE. EXTREME CARE SHOULD BE TAKEN IN WORKING IN THE VICINITY OF ELECTRICAL COMPONENTS. NEVER OPERATE THE SYSTEM IN A POORLY VENTILATED AREA. IF A HYDROGEN LEAK IS SUSPECTED, DO NOT USE THIS FEATURE AS AN OVERRIDE.

### 3.2 Remote Start/Stop Bypass

nel•

The remote start/stop bypass key (SW2) is used to disable the remote start (TB16-25/26) and stop (TB16-11/12) commands. The key switch is located on the side of the controller panel inside the electrolyzer enclosure. The key uses two normally open contacts to open the signals from the customer to the control board when the key is in the "Local" mode. While in the Local mode the key can be removed from the switch and held by the service technician while performing maintenance or troubleshooting. To allow the remote start and stop commands to pass through to the controller the key should be placed in the switch and turned to "Remote". The key can remain in the key switch and in the Remote position during normal operation.

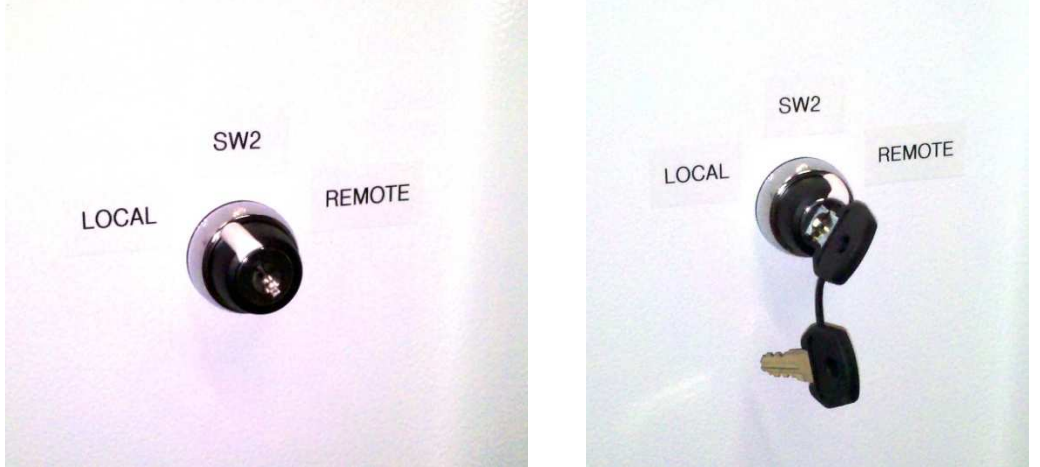

Figure 10 - Key switch in Local mode and Key switch in Remote Mode

#### 3.3 Warning Codes

In the event the control system detects an abnormal condition, the system will output one or more of the following warning codes (

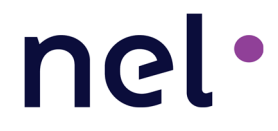

Table **3**). Please contact the Technical Service department at **(203) 949-8697**or email <u>techsupport@nelhydrogen.com</u>, or call your local service provider/supplier for more information.

#### Table 3 - Warning Codes

| Code           | Abbreviated Description                | Detailed Description                                     |  |
|----------------|----------------------------------------|----------------------------------------------------------|--|
| W01-           | RESERVED                               |                                                          |  |
| W05            |                                        |                                                          |  |
| W06            | Low Temp – TE601 Coolant               | TE601: Coolant temperature is low (< 3°C, 37.4°F).       |  |
| W07            | High Temp – TE601 Coolant              | TE601: Coolant temperature is high (> 47°C, 116.6°F).    |  |
| W/08           | High Temp – TE219 System               | TE219: DI system temperature in A200 is high (> 63°C,    |  |
| VV08           |                                        | 145.4°F). The hydrogen output will start to degrade.     |  |
| W09            | High Concentration – CG220             | CG220: CG gas concentration in A200 is high (> 45% LFL). |  |
| W10-           | RESERVED                               |                                                          |  |
| W17            | NESERVED                               |                                                          |  |
| \ <u>\</u> /18 | High Temp – TE159 P/S                  | TE159: Air temperature in Power Supply enclosure is high |  |
| **10           | Enclosure                              | (> 50°C, 122°F).                                         |  |
| W19-           | RESERVED                               |                                                          |  |
| W20            | RESERVED                               |                                                          |  |
|                |                                        | CG220 calibration is due within 2 weeks.                 |  |
| W21            | Due – CG calibrations                  | CG121 and CG131 (if present) must also be calibrated     |  |
|                |                                        | when CG220 is calibrated.                                |  |
| W22            | CG in O <sub>2</sub> Low Reading       | Hydrogen Concentration in A200 is reading <5% LFL        |  |
| W23            | RESERVED                               |                                                          |  |
| W24_           | Lligh Tomp Dower Supply                | Power Supply Medule [1, 12] is high (> 75% - 167%)       |  |
| 112            | nigh Temp – Power Supply               | Power Supply Module [112] IS nign (> 75 C, 167 F)        |  |
| W25            | Repetitive High Temp –<br>Power Supply | W24 Warning occurrence > 10 times                        |  |

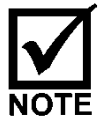

Warnings do not shut down the C Series. Warnings alert that an undesirable condition exists and may result in an error. A corrective action should be taken to eliminate the warning before an error code results.

### 3.4 Error Codes

nel•

In the event the control system detects a fault that may require the C Series to cease operation, the unit will automatically shutdown. The graphical display will output any one of the following error codes (Table 4). Please contact the Technical Service department immediately at **(203) 949-8697** or email <u>techsupport@nelhydrogen.com</u>, or call your local service provider/supplier for more information.

| Table 4 - Error Codes |                                 |                                                          |  |
|-----------------------|---------------------------------|----------------------------------------------------------|--|
| Code                  | Abbreviated Description         | Detailed Description                                     |  |
| E01                   | Low Voltage – Cell Stack        | Cell Stack voltage is low (< 0.8 Volts/cell).            |  |
| E02                   | High Voltage – Cell Stack       | Cell Stack voltage is high (> 2.3 Volts/cell).           |  |
| E03                   | Low Current – Cell Stack        | Cell Stack current is low (< 1 Amp).                     |  |
| E04                   | High Current – Cell Stack       | Cell Stack current is high (C10=1407 A, C10,30=1400 A).  |  |
| E05                   | RESERVED                        |                                                          |  |
| 506                   | Comm. Error (Startup) –         | Communications error between system controller and       |  |
| EUO                   | Power Supply                    | power supply modules during startup.                     |  |
| E07                   | Comm. Error (Generating) –      | Communications error between system controller and       |  |
| E07                   | Power Supply                    | power supply modules during hydrogen generation.         |  |
| E08                   | RESERVED                        |                                                          |  |
| E09                   | High Pressure – PT307<br>System | PT307 system pressure is high (> 33barg, 478.6psig).     |  |
| E10                   | Low Pressure – PT307            | PT307 system pressure is low (< 26.2barg, 380psig) for   |  |
| EIO                   | System                          | more than 50 seconds.                                    |  |
| <b>E</b> 11           | Pressure Timeout Error          | System Pressure, PT307, does not reach or exceed         |  |
| CII                   |                                 | 26.2barg (380psig) within 200 seconds from startup.      |  |
| E12                   | High Temperature – TE219        | TE219 system temperature is high in A200 (>65°C, 149°F). |  |
| C12                   | System                          |                                                          |  |
| F13                   | Low Temperature – TE219         | TE219 system temperature is low in A200 (< 2°C, 35.6°F). |  |
| 115                   | System                          | *** MUST ENTER SERVICE MODE TO RESET ***                 |  |
| E14                   | Empty –A200                     | LS201 level sensor is at empty position in A200.         |  |
| E15                   | Flooded – A200                  | LS201 level sensor is at flooded position in A200.       |  |
|                       |                                 | RS209 water quality sensor has detected poor water       |  |
| E16_A                 | Bad Water Quality – RS209       | quality (<1Mohm-cm, >1µS/cm) for greater than 30         |  |
|                       |                                 | seconds.                                                 |  |
|                       |                                 | RS507 water quality sensor has detected poor water       |  |
| E16_B                 | Bad Water Quality – RS507       | quality (<1Mohm-cm, >1µS/cm) for greater than 45         |  |
|                       |                                 | seconds when SV510 is on.                                |  |
| F17                   | A200 Pre-Start Timeout          | Time for LS201 level sensor in the A200 takes more than  |  |
|                       | A200 TTC Start TimeOut          | 30 minutes to reach high level during Start-up.          |  |
| E18                   | A300 Empty                      | LS301 level sensor is at empty condition in A300.        |  |
| E19                   | A300 Flooded                    | LS301 level sensor is at flood condition in A300.        |  |
| E20_A                 | Bad Sensor – RS209              | RS209 water quality sensor value is out of range.        |  |
| E20_B                 | Bad Sensor – RS507              | RS507 water quality sensor value is out of range.        |  |
| E21                   | Equit - Safety Pelay 1 Status   | Safety relay SR1 is de-energized or SR1 is energized     |  |
|                       |                                 | before the dilution fan (FAN132) is powered              |  |
| E22                   | RESERVED                        |                                                          |  |

| Code | Abbreviated Description       | Detailed Description                                                              |  |
|------|-------------------------------|-----------------------------------------------------------------------------------|--|
| E23  | Fault – Safety Relay 2 Status | Safety circuit SR2 is de-energized                                                |  |
| E24  | High Concentration – CG220    | CG220 hydrogen concentration in A200 exceeds 50 % LFL.                            |  |
| E25  | RESERVED                      |                                                                                   |  |
| E26  | Out of Range – CG220          | Calibration values for CG sensor are out of range (CG220).                        |  |
| E27  | RESERVED                      |                                                                                   |  |
| EJS  | Upeypected ESW/250 Flow       | Cell stack flow switch(es) are detecting flow prior to                            |  |
| L20  |                               | pump Start-up.                                                                    |  |
| E29  | Checksum Error – Controller   | System controller has memory storage error                                        |  |
| E30  | Out of Range – 24V, 5V, 3.3V  | Input power source values to system controller are out of                         |  |
|      | Supply                        | range.                                                                            |  |
| E31  | Fault – I/O Board Fuses       | A digital output fuse is failed.                                                  |  |
| E32  | High Temperature –            | The air temperature on the system controller board                                |  |
| -    | Controller Board              | exceeds 65°C (149°F).                                                             |  |
| E33  | Invalid State – A200 Level    | LS201 level sensor in the A200 is in a contradicting /                            |  |
|      | Switch                        | Illogical state.                                                                  |  |
| E34  | Invalid State – A300 Level    | LS301 level sensor in the A300 is in a contradicting /                            |  |
|      | I S201 – Empty Drain Time     | 110gical state.                                                                   |  |
| E35  | Too Long                      | during 10 minutes of Geneto-Vent state                                            |  |
|      |                               | Flow switch is not detecting required flow condition for                          |  |
| E36  | Low Water Flow – Cell Stack   | Cell Stark.                                                                       |  |
| E37- |                               |                                                                                   |  |
| E39  | RESERVED                      |                                                                                   |  |
|      |                               | Validity of CG sensor has elapsed (>104 days) and needs                           |  |
| E40  | Calibration Due – CG220       | to be recalibrated. CG121 and CG 131, if present, must                            |  |
|      |                               | also be calibrated.                                                               |  |
| F/1  | High Temperature – TE159      | Power supply enclosure air temperature is high (>55°C,                            |  |
| L41  | P/S Enclosure Air             | 131°F).                                                                           |  |
|      | Out of Range – TE601          |                                                                                   |  |
| E42  | Customer Stack Coolant        | Coolant water temperature sensor value is out of range.                           |  |
|      | Supply Temperature            |                                                                                   |  |
| E43  | Out of Range-PT312 Product    | PT312 pressure sensor value is out of range.                                      |  |
| 544  | Pressure                      |                                                                                   |  |
| E44  | RESERVED                      |                                                                                   |  |
| E45  | Out of Range – DPS340         | DPS340 hydrogen purity sensor value is out of range.                              |  |
|      | Out of Pango TE210            |                                                                                   |  |
| E46  | System Temperature            | TE219 system temperature sensor value is out of range.                            |  |
|      | Out of Range – PT307          |                                                                                   |  |
| E47  | System Pressure               | PT307 system pressure sensor value is out of range.                               |  |
| F48  | RESERVED                      |                                                                                   |  |
| 2.10 | Low Purity – DPS340 Water     | DPS340 product dew point sensor is low (< configurable                            |  |
| E49  | Vapor                         | parameter P48).                                                                   |  |
| E50  | Low Product Pressure –        | PT312 product pressure is low ( <configurable parameter<="" td=""></configurable> |  |
|      | PT312                         | P50) for more than 10 seconds.                                                    |  |

| Code        | Abbreviated Description                                       | Detailed Description                                                                                   |
|-------------|---------------------------------------------------------------|----------------------------------------------------------------------------------------------------|
| E51         | Out of Range – TE128<br>Electrolyzer enclosure<br>Temperature | TE128 electrolyzer enclosure air temperature sensor is out of range.                                   |
| E52         | High Pressure – PT312<br>Product                              | PT312 product pressure is high (> 35barg, 507.6psig).                                                  |
| E53         | Time Out – Cold Start<br>Temperature                          | TE219 system water temperature is low (< 22°C, 71.6°F) for more than 300 minutes after generation.     |
| E54         | Alarm – TCU                                                   | Thermal Control Unit is either faulted or is not on-line during hydrogen generation.                   |
| E55         | Time Out – A500                                               | Time for LS501 level sensor in the A500 takes more than 90 minutes to reach low level during Start-up. |
| E56         | Empty – A500                                                  | LS501 level sensor is at empty condition in A500.                                                      |
| E57         | Flooded – A500                                                | LS501 level sensor is at flooded condition in A500.                                                    |
| E58         | Invalid State – LS501                                         | LS501 level sensor in the A500 is in a contradicting / illogical state.                                |
| E59         | Out of Range – PT207<br>Oxygen                                | PT207 oxygen pressure sensor value is out of range.                                                    |
| E60         | High Pressure – PT207<br>Oxygen                               | PT207 Oxygen pressure is high (> 2.76barg, 40psig)                                                     |
| E61         | High Pressure – PT307 Gen<br>to Vent Hydrogen                 | PT307 system pressure value is too high during Gen-to-<br>Vent state (>10 minutes).                    |
| E62_<br>112 | PS Shelf [112] Fault                                          | Power Supply Module [112] AC Failure                                                                   |
| E63_<br>112 | PS Shelf [112] Over Temp<br>Fault                             | Power supply module [112] high temperature (> 85°C,<br>185°F)                                          |
| E64_<br>112 | PS Shelf [112] High Voltage                                   | Power supply module [112] high voltage<br>(C10= 60V, C20=120V, C30=180V)                               |
| E65_<br>112 | PS Shelf [112] Comms Fault                                    | Communications error between system controller and power supply module [112]                           |
| E66-<br>E67 | RESERVED                                                      |                                                                                                    |

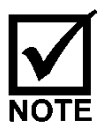

Errors E62 and E64 shut down the individual power supplies, but the C Series still operates at partial capacity (degraded mode operation) (Table 5).

### 3.5 Operating Modes

| Table 5 - 0 | Operating Modes                           |
|-------------|-------------------------------------------|
| Mode        | Description                               |
| M01         | Hydrogen Generation – Load Following Mode |
| M02         | RESERVED                                  |
| M03         | Hydrogen Generation – Tank Filling Mode   |
| M04         | Standby / Idle                            |
| M05         | Degraded Mode due to Power Supply Failure |
| M06-        | RESERVED                                  |
| M08         |                                           |
| M09         | Degraded Mode due to Low Current          |
| M10         | RESERVED                                  |
| M11         | Degraded Mode due to High Temperature     |
| M13         | Combustible Gas Sensor Calibration Mode   |
| M14         | Firmware Upgrade                          |
| M15         | Generate to Vent Mode                     |
| M16         | Error Condition - Unit Shutdown Mode      |

The C Series will display the following operating modes:

### 4 MAINTENANCE ACTIVITIES

There are specific activities that must be performed on a quarterly (three months) basis, and others on an annual maintenance basis. These are identified in the table below, and the detailed instructions for each of these activities is included here.

| Frequency | Subsystems affected                   | Kit / Parts  |
|-----------|---------------------------------------|--------------|
|           | General Area Inspection               |              |
|           | Mechanical Inspection                 |              |
|           | CG Sensor Calibration                 |              |
| Quarterly | Power component inspection            | KT-0100-0056 |
|           | Surge protection inspection           |              |
|           | Air Filter Inspection and Maintenance |              |
|           | Inspect/Adjust Date & Time            |              |
| Annual    | Torque AC connections                 |              |
|           | Safety Circuit check                  |              |
|           | Filter maintenance                    |              |
|           | DI guard bed maintenance              |              |
|           | O-ring and Orifice maintenance        |              |
|           | Level Sensor Maintenance              |              |
|           | Dryer Desiccant Maintenance           |              |

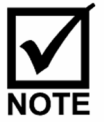

Maintenance kits can be obtained from Nel Customer Service for your specific system. Identify and make note of your unit serial number, then contact Nel Customer Service by phone at (203) 949-8697 or by email at <u>customerservice@nelhydrogen.com</u> to identify the appropriate spare part numbers needed.

For the highest in equipment reliability and performance, contact NEL Customer Service at (203) 949-8697 or your local service provider/supplier to purchase the Recommended Spares Kit, Major Spares Kit or Premium Spares Kit as recommended.

| AVAILABLE SPARES   |                                              | <b>KIT NUMBER</b> | Requirements  |
|--------------------|----------------------------------------------|-------------------|---------------|
| Pacammandad Sparas | Recommended Spares                           | KT-0300-0039      | ✓ = Purchased |
| Recommended spares | Recommended spares                           |                   | during Year 1 |
| Major Spares       | Major Spares for Mechanical and Electrical   | KT-0300-0040      | x* = Optional |
| Premium Spares     | Premium Spares for Mechanical and Electrical | KT-0300-0041      | x* = Optional |

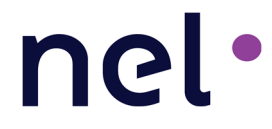

### 4.1 Quarterly Maintenance

**Tools Required:** Combustible Gas Detector; Calibration Gas (2 Percent Hydrogen in Air) and regulator

Estimated Time to Complete: <1 Hour Total

Complete Table **7**, and file a copy in the Unit Log Book.

Table 7. Quarterly Maintenance Checklist

| Qtr:                                               | Date:                                                 | Location:  |            |
|----------------------------------------------------|-------------------------------------------------------|------------|------------|
| 1, 2, 3 or 4                                       |                                                       |            |            |
| Ref.                                               | Action                                                | Completed? | Comments   |
| 4.1.1, 4.1.2                                       | Perform General Area and Vent<br>Stack Inspection     |            |            |
| 4.1.3                                              | Inspect hoses and connections<br>for DI water leak    |            |            |
| 4.1.4.1                                            | Perform Combustible Gas<br>Sensor Calibration (CG220) |            |            |
| 4.1.4.2                                            | Perform Combustible Gas<br>Sensor Calibration (CG121) |            |            |
| 4.1.5                                              | Inspect High Power Electrical<br>Connections          |            |            |
| 4.1.5                                              | Visual check AC service (line)                        |            |            |
| Fig 14, #2                                         | Visual check Main fuses (line & load)                 |            |            |
| Fig 14,<br>#3A&B                                   | Visual check AC disconnect<br>(load)                  |            |            |
| Fig 14, #4                                         | Visual check CBA, CBB, CBC<br>(line & load)           |            |            |
| Fig 14, #5                                         | Visual check CBD (line & load)                        |            |            |
| Fig 14, #6                                         | Visual check Surge Protector<br>(line and ground)     |            |            |
| 4.1.6                                              | Visual check Surge Protection                         |            |            |
| 4.1.7                                              | Inspect & perform maintenance<br>on air Filters       |            |            |
| 4.1.8                                              | Inspect / Adjust Date and Time<br>of controller       |            |            |
| Other maintenance performed, or issues identified: |                                                       |            |            |
| Name:                                              |                                                       |            | Signature: |

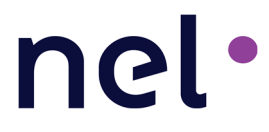

#### 4.1.1 General Area Inspection

It is important that the area surrounding the C Series is kept clear of combustible materials as well as any excess materials that might obstruct any intake or exhaust openings.

Qualified Service personnel shall examine the Hydrogen Generator and surrounding to ensure that:

- 1. Intake and exhaust openings are clear and free of obstructions and clearances specified in the Installation Manual (PD-0100-0099) are respected
- 2. There are no obvious signs of physical deterioration of the Hydrogen Generator or its support (i.e., base, frame, cabinet, etc.);
- 3. The area surrounding the Hydrogen Generator is clear and free of combustible materials. Factors like the likelihood of the area being used as a storage area and whether walls or fencing might trap combustible materials should be taken into consideration.
- 4. The area surrounding the Hydrogen Generator is clear and free of insulation materials
- 5. DI water feed lines to Hydrogen Generator are clean and in good condition.

#### 4.1.2 Vent Stack Inspection

The C Series has a hydrogen vent and oxygen vent that can be configured to either be integrated into existing hydrogen and oxygen vent systems or both to be stand-alone vent stacks. The oxygen vent releases oxygen continuously during operation and the hydrogen vent releases small amounts of hydrogen during operation and to depressurize the system upon shutdown. It is important that these two vent systems always be clear of obstructions to ensure proper operation of the C Series. Perform routine inspection to ensure the vent lines are clear from obstruction and it provides a free vent path to the atmosphere. The internal vent system and drain traps should also be routinely inspected. This inspection is to include any customer supplied components.

#### 4.1.3 Plumbing Inspection and Maintenance

Both the C Series Power Supply Enclosure and Electrolyzer Enclosure have configured plumbing with liquid flowing through them. In case of a major leak, each enclosure is equipped with two flood switches attached to the floor (see Section 4.2.2.3 on page 45) to immediately stop hydrogen production and remove electrical energy from potentially dangerous equipment. The Electrolyzer Enclosure requires DI water and coolant and the Power Supply Enclosure requires just coolant.

The Electrolyzer Enclosure has three separate drain traps to collect condensate from the hydrogen dryer, oxygen and hydrogen vent lines. It is common to see a small amount of

water accumulate from these traps on the inside floor of the Electrolyzer Enclosure. The forced air flow through the Electrolyzer Enclosure causes evaporation, which will keep any water accumulation to a minimum.

The Power Supply Enclosure is a sealed enclosure with an active dehumidifier that drains to the outside. It is <u>not</u> common to see any liquid or condensate accumulate inside.

For both enclosures, use the following instructions:

1. Immediately after operation, open the doors on the Electrolyzer Enclosure and visually check for excessive DI water or coolant leaks at all plumbing connections.

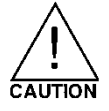

## If leaks occur in the Electrolyzer Enclosure, evaluate the size of the leak and components that are exposed to the leak to determine if an immediate repair is required or to monitor the leak and repair it at a later date.

- 2. Check the condensate drain of the Power Supply Enclosure to monitor if any large amount of water is dispelled. Open the doors of the enclosure and visually check for any coolant leaks or condensation on any components. Repair as required.
- Check coolant level in TCU. If coolant level is low add an appropriate mix of distilled water (or de-ionized water) and propylene glycol. Use a mixture of propylene glycol and water appropriate for local ambient temperatures.
   Water/Propylene Glycol Specifications: pH 7.0 to 9.0, chloride <20ppm, nitrate <10ppm, sulfate <100ppm, total solids <250ppm, calcium carbonate <250ppm</li>

#### 4.1.4 Combustible Gas Sensor Calibration

The combustible gas sensors output a signal that is proportional to the percentage of combustible gas present at the catalytic bead up to 100 percent Lower Flammability Limit (LFL).

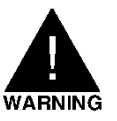

THE COMBUSTIBLE GAS DETECTORS NEED TO BE CALIBRATED EVERY THREE (3) MONTHS WITH 2% HYDROGEN IN AIR MIX AND REGULATED TO 50 PSIG (3.5 BARG) FOR PROPER OPERATION OF GAS DETECTING EQUIPMENT WITHIN THE HOGEN GENERATOR.

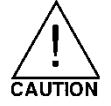

The controller issues a W21 CG calibration warning, which indicates that calibration needs to be completed within a 2-week period or the C Series shuts down on an E40 error, CG Calibration Expired + 2 Weeks.

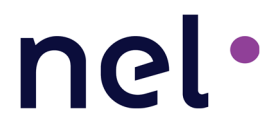

#### 4.1.4.1 Combustible Gas Sensor Calibration Instructions (P&ID Tag CG220)

Every three months, a Cal gas warning, W21, is displayed for expired calibration, which prompts the user to initiate calibration through the user interface.

During calibration, in the event of an error, an appropriate error code is displayed.

- Cycle power to the control board by turning off power using CB1, waiting 10 seconds, and then turning CB1 back on. While applying power hold the up and down arrows on the front panel to put the unit into the Mode menu. Scroll down to Preventative Maintenance and press enter. The password is 8 down arrows.
  - a. Remove the electrical connector, unscrew and remove CG220 from the A200 manifold. Re-install the electrical connector (Figure 11).
  - b. Press the Down Arrow Key and scroll down to the 'Calibrate CG sensor' menu option and press Enter.
  - c. Step C02 will automatically set the zero of CG220 ("Wait for Offset").
  - d. At step C03, apply the calibration gas ("Apply Cal Gas"). Immediately apply the calibration gas (Figure 11).

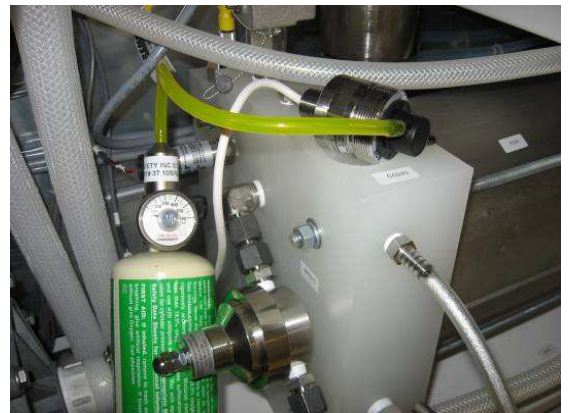

Figure 11 - Calibration Gas for CG220

- e. At step C04 ("Remove Gas"), remove the calibration gas and the hood.
- f. At the conclusion of C04, 'SUCCESS' should be displayed in the lower left information bar represented in Figure 12.

| 00015 |
|-------|
|       |
|       |
|       |
|       |
|       |
|       |
|       |

Figure 12 - CG Calibration Success Screen

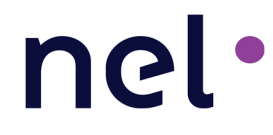

- g. Remove the electrical connector, screw CG220 back into the A200 manifold and re-install the electrical connector.
- h. Press the Left Arrow Key two times, scroll down to 'System reset' and press Enter.

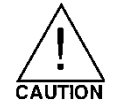

If calibration fails, the C Series aborts Cal values, reverts to the previous calibration values, including calibration due date, and issues a warning, W20.

#### 4.1.4.2 Combustible Gas Sensor Calibration (P&ID Tag CG121)

The following steps shall be performed every three months at the same time CG220 is calibrated. For full calibration details and instructions see PD-0110-0018, *Manual, Gas Detection, MSA X5000* that is additionally supplied with your unit.

- 1. Attach the calibration bottle hose to the calibration port on CG121. Do not apply gas at this point. See Figure 13.
- 2. Using the left button (down arrow), scroll to "Calibration" using the right arrow key (right arrow).
- 3. Enter the password for calibration, "6359".
- 4. Select "Sensor #1"
- 5. Once the screen displays "Zero Soaking" wait for the device to countdown the zero calibration. Do not apply calibration gas at this point.
- 6. Once complete, the screen will display "Span in Progress". Open the regulator to start the flow of gas.
- 7. Allow gas to flow until "Remove Gas" is displayed on the screen then close the regulator. **NOTE:** This can take several minutes for the measurement to stabilize.
- 8. Remove the tube from the calibration cap.
- 9. Turn off the calibration gas. Wait for the CG121 screen to display 0% LFL.
- 10. Turn on the calibration gas and verify that the CG121 screen displays 50% LFL with the calibration gas applied.
- 11. Once 50% LFL has been verified, close the regulator and remove the calibration gas from the calibration port.
- 12. Return the system to normal operation.

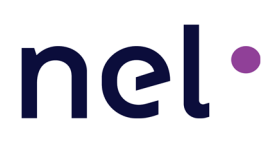

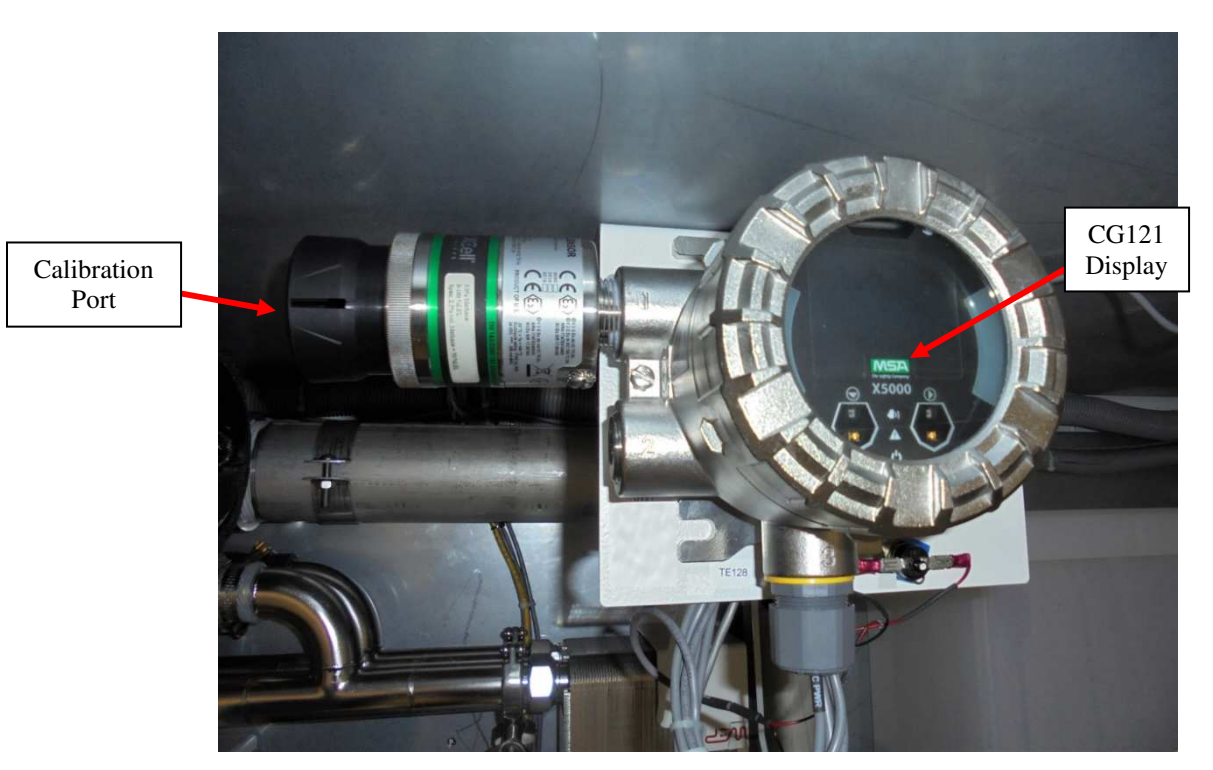

Figure 13 - Calibration gas for CG121

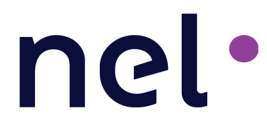

#### 4.1.5 High Power Electrical Connection Check

To perform the electrical supply connection check, use the following instructions:

- 1. Place the C Series in 'Ready to Start' state by depressing the "0" Stop button.
- 2. Turn off the electrolyzer circuit breaker (CB1)
- 3. Remove the electrical power by turning the Main Disconnect Switch (DS1) to off position (Figure 6).
- 4. Perform all necessary Lockout/Tagout procedures (Section 2.3)

Open the electrical enclosure door and check the wire locations listed for the respectively sized equipment using the images in this section.

Inspect the switch gear and connections for visual signs of thermal damage or deformation due to lose connections, pinched insulation, and pitting etc.

Re-check fastener torques to ensure fasteners are tightened to values listed.

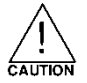

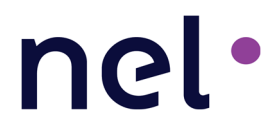

### C30 Disconnect Switch

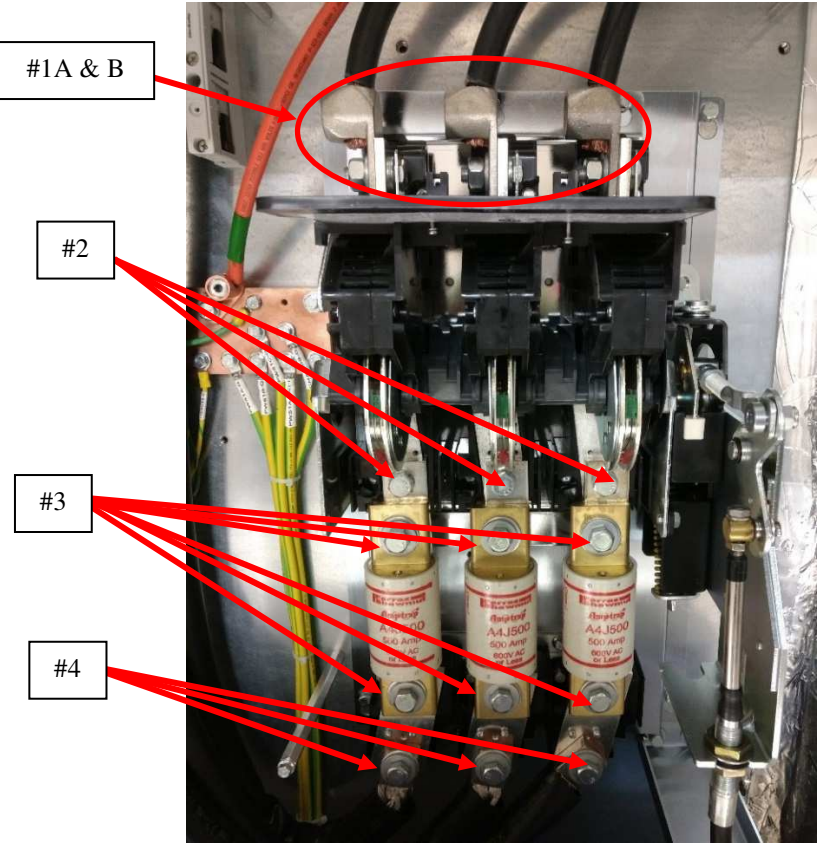

| Figure 14 – C30 Disconnect | Switch | Connections |
|----------------------------|--------|-------------|
|----------------------------|--------|-------------|

| Location       | Description                               | Recommended Torque        |
|----------------|-------------------------------------------|---------------------------|
| Figure 14, #1A | AC service (line) – Torque Terminal Screw | 275-300 lb-in (31-34 N-m) |
| Figure 14, #1B | AC service (line) – Wire Connector        | 350-375 lb-in (40-42 N-m) |
| Figure 14, #2  | Fuse Lug Connection                       | 275-300 lb-in (31-34 N-m) |
| Figure 14, #3  | Fuse Bolt                                 | 275-300 lb-in (31-34 N-m) |
| Figure 14, #4  | Bus Bar Connection                        | 350-375 lb-in (40-42 N-m) |

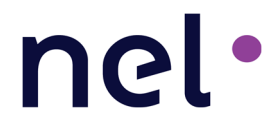

#### **C20** Disconnect Switch

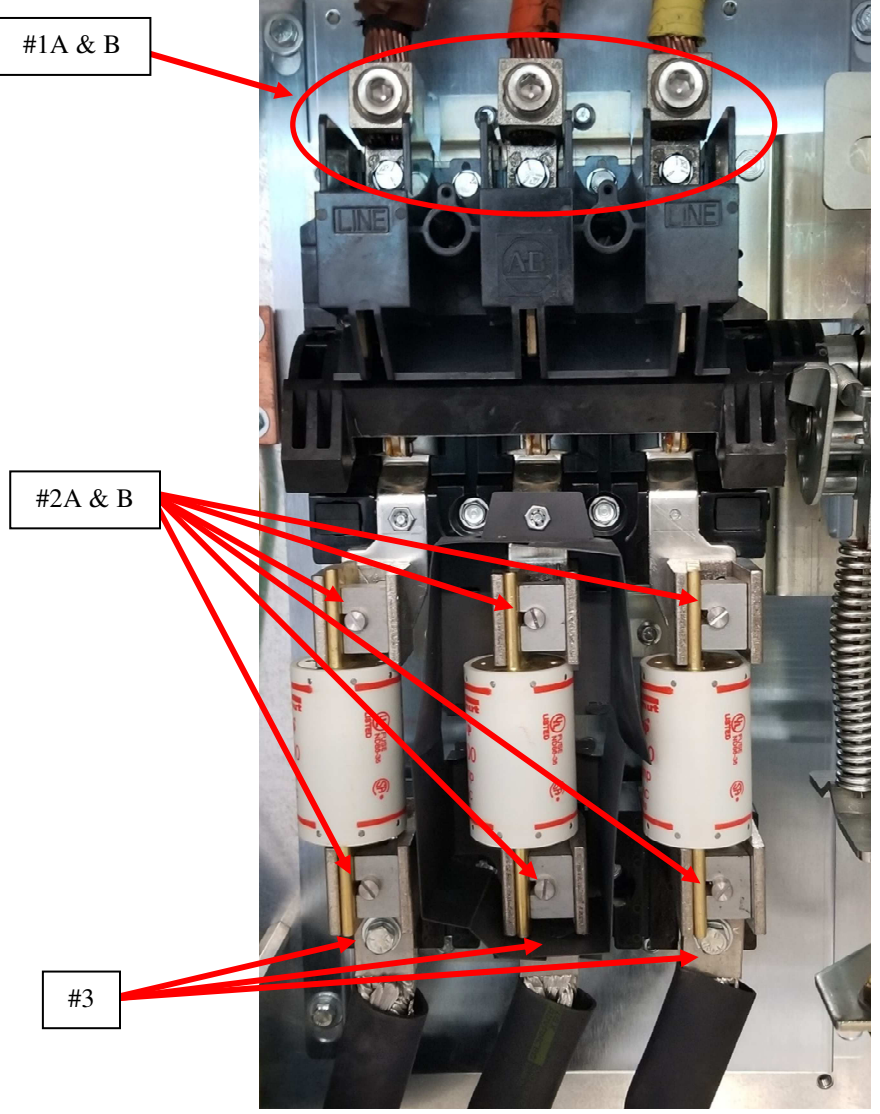

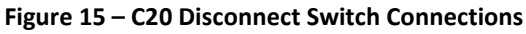

| Location       | Description                               | Recommended Torque          |
|----------------|-------------------------------------------|-----------------------------|
| Figure 16, #1A | AC service (line) – Torque Terminal Screw | 175-225 lb-in (20-25.5 N-m) |
| Figure 16, #1B | AC service (line) – Wire Connector        | 275 lb-in (31 N-m)          |
| Figure 16, #2A | Fuse Clip – Mount to Disconnect           | 22-37 lb-in (1.8-2.5 N-m)   |
| Figure 16, #2B | Fuse Clip – Fuse Torque                   | 40-55 lb-in (4.5-6.2N-m)    |
| Figure 16, #3  | Fuse Lug Connection                       | 175-200 lb-in (20-22.5 N-m) |

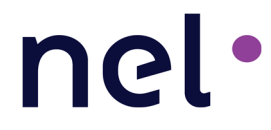

### **C10** Disconnect Switch

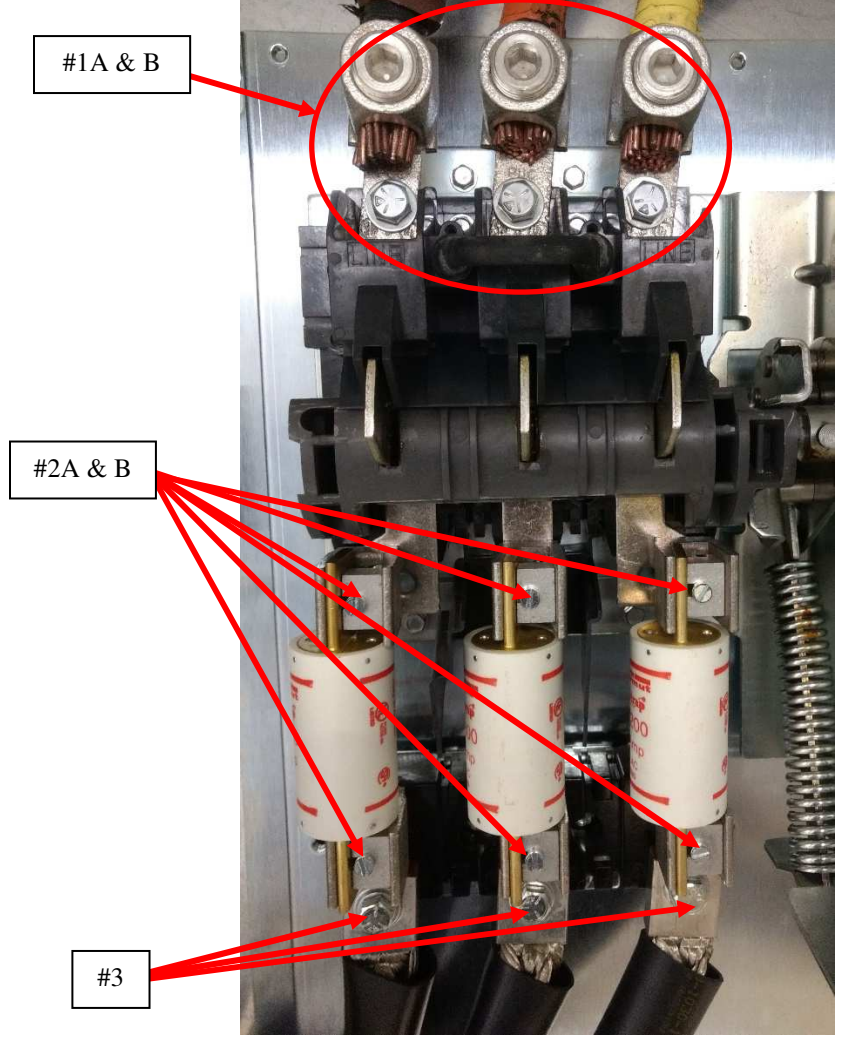

Figure 16 – C10 Disconnect Switch Connections

| Location       | Description                               | Recommended Torque          |
|----------------|-------------------------------------------|-----------------------------|
| Figure 16, #1A | AC service (line) – Torque Terminal Screw | 175-225 lb-in (20-25.5 N-m) |
| Figure 16, #1B | AC service (line) – Wire Connector        | 275 lb-in (31 N-m)          |
| Figure 16, #2A | Fuse Clip – Mount to Disconnect           | 16-22 lb-in (1.8-2.5 N-m)   |
| Figure 16, #2B | Fuse Clip – Fuse Torque                   | 23-37 lb-in (2.6-4.2 N-m)   |
| Figure 16, #3  | Bus Bar Connection                        | 175-200 lb-in (20-22.5 N-m) |

#### **Bus Bar Connection**

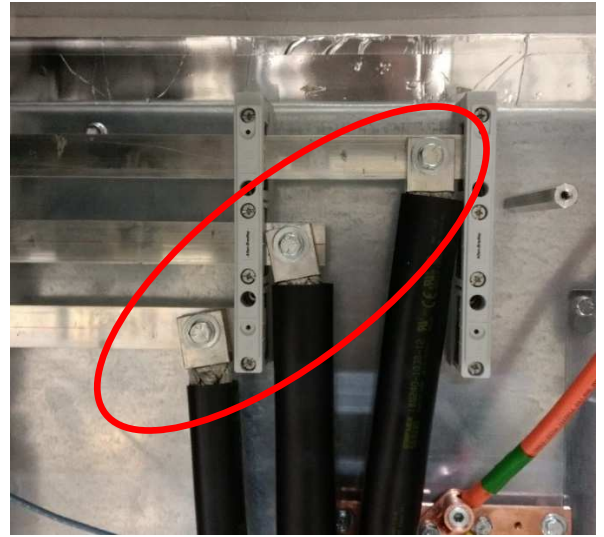

Figure 17 – Bus Bar Connections

| Location  | Description        | Recommended Torque   |
|-----------|--------------------|----------------------|
| Figure 17 | Bus Bar Connection | 200 lb-in (22.5 N-m) |

#### **Power Supply AC Connection**

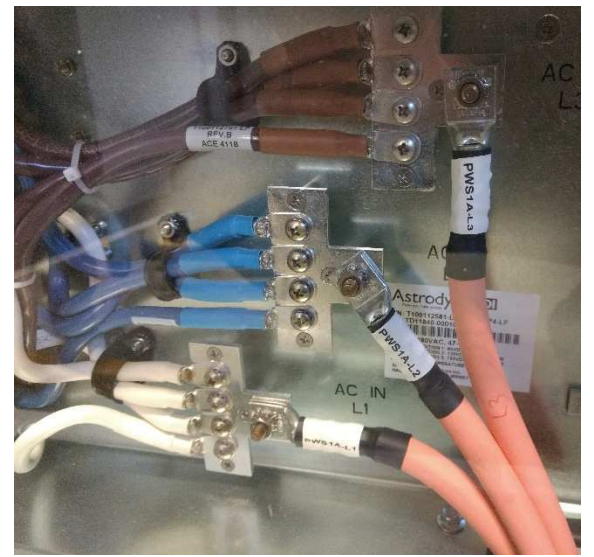

Figure 18 - Power Supply AC Connection

| Location  | Description        | Recommended Torque |
|-----------|--------------------|--------------------|
| Figure 18 | Bus Bar Connection | 42 lb-in (5.4 N-m) |

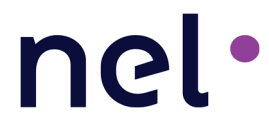

#### **Circuit Breaker and Bus Bar Connections**

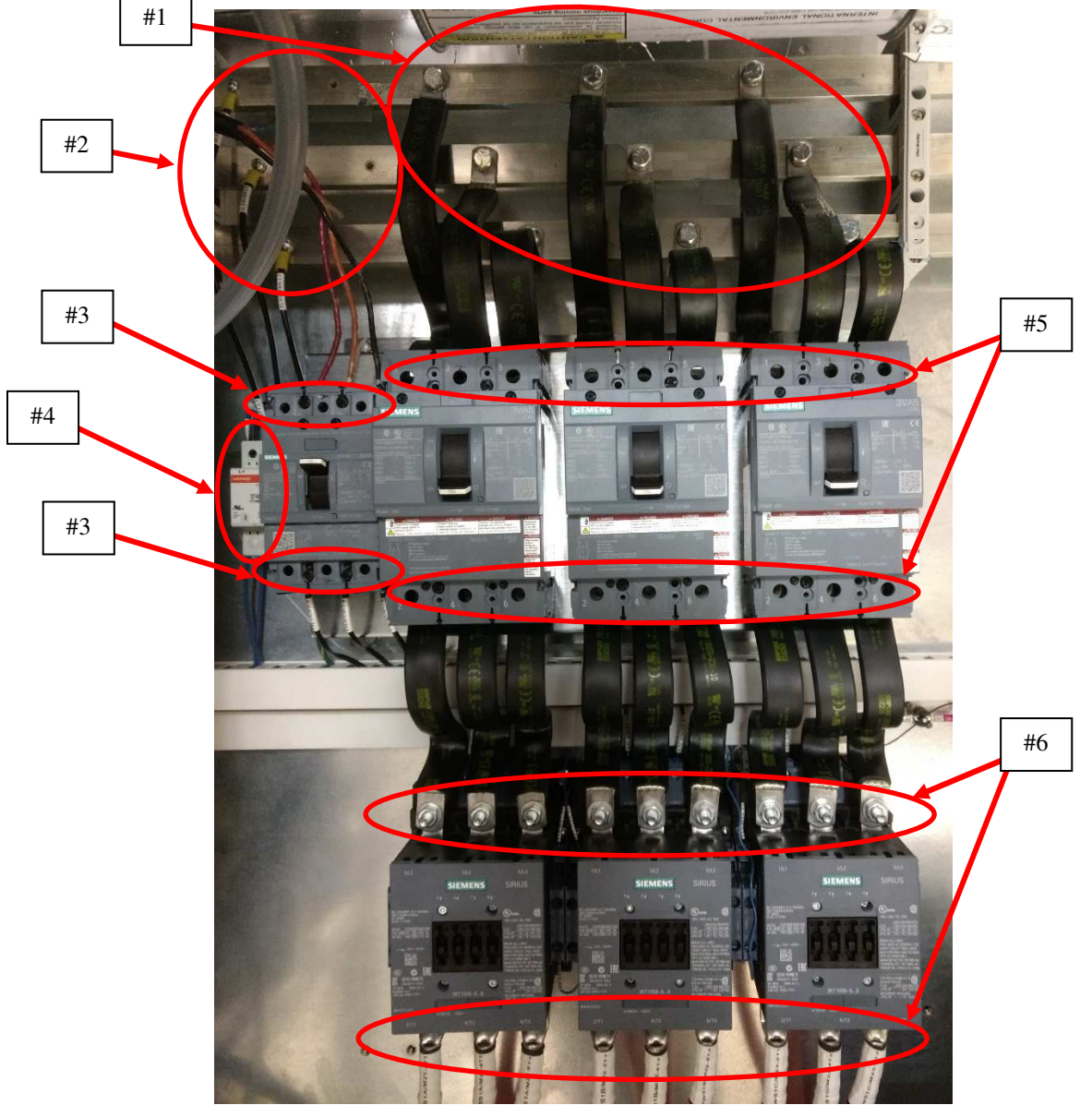

Figure 19 – Bus Bar and Device Connections

| Location      | Description                            | Recommended Torque   |
|---------------|----------------------------------------|----------------------|
| Figure 19, #1 | Flexible Bus Bar Connection to Bus Bar | 200 lb-in (22.5 N-m) |
| Figure 19, #2 | Wire Connection to Bus Bar             | 26 lb-in (3 N-m)     |
| Figure 19, #3 | Circuit Breaker, CBD                   | 100 lb-in (11.3 N-m) |
| Figure 19, #4 | Surge Suppressor, SUP1                 | 15 lb-in (1.7 N-m)   |
| Figure 19, #5 | Circuit Breakers, CBA, CBB and CBC     | 275 lb-in (31 N-m)   |
| Figure 19, #6 | Contactors, M21, M22 and M23           | 110 lb-in (12.4 N-m) |

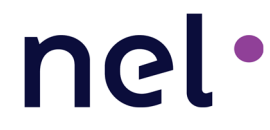

#### 4.1.6 Surge Protection Inspection

To perform a surge protection check, use the following instructions:

- 1 Visually inspect the indicator tab locations of each surge protector (SUP1 is located next to fuse L1). See Figure 19, Item #4.
- 2 If an indicator tab protrudes out of any tab location, the surge protector must be replaced.

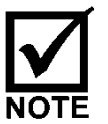

Perform the surge protection check if there is any interruption of power that is abnormal, i.e. a power outage due to inclement weather.

#### 4.1.7 Air Filter Inspection and Maintenance

The C Series Hydrogen Generator uses air filters on the Electrolyzer Enclosure to protect the internal components from contamination from the outside environment (ingress protection). The unit uses one disposable air filter on the inlet to remove contaminants from the dilution air entering the system and another on the exhaust to prevent contaminates from entering the C Series when the unit is in standby state. The maintenance interval for the filters is dependent upon the local ambient conditions where the C Series Hydrogen Generator is located. Very dusty and/or windy locations may require more frequent filter service. The maximum service interval for air filters is 12 months.

#### Do not prevent airflow by blocking either the air inlet or outlet.

For the inlet and outlet air filters, use the following instructions:

- 1. If the unit is generating hydrogen, place the C Series in 'Ready to Start' state by depressing the "0" Stop button.
- 2. Using a screwdriver, unscrew the exterior screws of each shroud and remove them from their respective door. Note the inlet shroud on the right door has an additional cover over the screen.
- 3. Remove both plastic grill covers holding the filters in place.
- 4. Inspect and replace the air filters as required.
- 5. Re-install both plastic grill covers.
- 6. Re-install the front shrouds to their respective doors and secure with original screws.

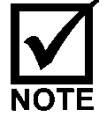

When the inlet filter becomes clogged, the pressure sensor trips the safety circuit. To restart, replace the inlet filter and recycle the C Series power.

#### C Series 3 Hydrogen Generator Maintenance Manual

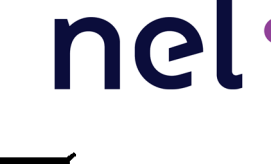

Installing the front air shrouds to the wrong doors will cause the purge switches, PSW121A&B to not correctly function (Page 44).

#### 4.1.8 Date and Time Check

Use the following procedure to check or change date and time on HCS display:

- 1. Place the C Series in 'Ready to Start' state by depressing the "0" Stop button.
- 2. Remove the electrical power by turning the Electrolyzer circuit breaker handle (CB1) to off position.
- 3. Wait 5 seconds before turning on the Electrolyzer circuit breaker handle (CB1) while depressing the Up and Down Arrow Keys at the same time until the system momentarily displays 'Booting System in Service Mode' as shown in Figure 2.
  - a. Select the 'Installation Mode' menu item and depress the Enter button (Figure 20).

| MODE       |               |  |
|------------|---------------|--|
| Installati | on Mode       |  |
| Prev ma    | ntenance Mode |  |
| Service    | Mode          |  |
| System     | Reset         |  |

Figure 20 - User Interface Installation Mode Selection Screen

- b. The C Series prompts the user for a password. Press the Up-Arrow Key eight (8) times to access the required menu.
- 4. Set Time and Date
  - a. Scroll down to the line identified as 'Set Time' and depress Enter (Figure 21).

| Installation mode  |  |
|--------------------|--|
| Enable option      |  |
| Set Time           |  |
| Set Date           |  |
| Hydrogen flow test |  |

Figure 21 - Installation Mode Set Parameter Selection Screen

- b. Using the Up, Down and Right arrows adjust the time to correspond with local time. When complete, depress Enter.
- c. Scroll down to the line identified as 'Set Date' and depress Enter (Figure 21).
- d. Using the Up, Down and Right arrows adjust the date to correspond with today's date. When complete, depress Enter.

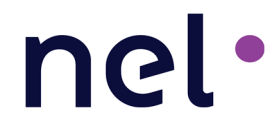

### 4.2 Annual Maintenance

**Tools Required:** A Pair of Pliers; 11/16" Wrench; 9/16" Wrench; 13 mm Wrench; Rubber Mallet; Retainer Ring Seat Tool; 3/16 Allen Wrench; Needle Nose Pliers **Estimated Time to Complete:** 4 Hours Total

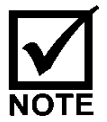

It is estimated that the Dryer Desiccant Replacement, Section 4.2.8, will take two (2) hours to complete.

Complete Table 8 and file a copy in the Unit Log Book.

| Yr.:                  | Date:                                                                        | Location:  |            |
|-----------------------|------------------------------------------------------------------------------|------------|------------|
| 1, 2, 3 or 4          |                                                                              |            |            |
| Ref                   | Action                                                                       | Completed? | Comments   |
| 4.1                   | Perform 1 <sup>st</sup> Quarterly<br>Maintenance                             | •          |            |
| Sec 4.2.1             | Torque AC Connections                                                        |            |            |
| Sec 4.2.2             | Check Safety Circuit                                                         |            |            |
| Sec 4.2.4             | Inspect & Clean Pump Filter<br>Screen, Replace if Necessary                  |            |            |
| Sec 4.2.5             | Replace A500 Inlet Filter                                                    |            |            |
| Sec 4.2.6             | Replace Guard Bed DI Bags                                                    |            |            |
| Sec 4.2.7,<br>4.2.7.2 | Replace Hydrogen Filter & Drain Orifice                                      |            |            |
| Sec 4.2.8,<br>4.2.9   | Dryer Desiccant & Orifice<br>Replacement                                     |            |            |
| Sec 4.2.10            | Replace Dew Point Sensor<br>(when configured)                                |            |            |
| Advise                | If applicable, purchase<br>Proton Recommended<br>Spares Kit at End of Year 1 |            |            |
| Advise                | If applicable, purchase<br>Proton Major Spares Kit                           |            |            |
| Advise                | If applicable, purchase<br>Proton Premium Spares Kit                         |            |            |
| Other mainte          | enance performed or issues ident                                             | tified:    |            |
|                       |                                                                              |            |            |
|                       |                                                                              |            |            |
| Name:                 |                                                                              |            | Signature: |
| 1                     |                                                                              |            |            |

Table 8. Annual Maintenance Checklist

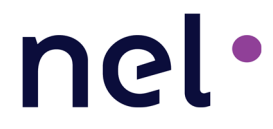

#### 4.2.1 High Power Electrical Connections

Verify and torque all the connections listed in Section 4.1.5 based on your serial number.

#### 4.2.2 Safety Circuit Checks

All components associated with the safety circuit chain shall be checked annually and tested to ensure the safety circuit is functioning properly.

#### 4.2.2.1 PSW121 A&B

The pressure switches measure the pressure in the Electrolyzer Enclosure relative to the ambient atmosphere. There are two pressure switches (PSW121 A&B) located in the ceiling of the Electrolyzer Enclosure. When the fan creates negative pressure on the Electrolyzer Enclosure, the pressure switches close and closes the safety chain circuit.

To check the pressure switches, perform the following tests:

- 1. With the 240VAC Electrolyzer circuit breaker handle (CB1) on and the door open, turn on the hydrogen generator by depressing the "1" Start button.
- 2. When the purge fan turns on, watch when the TR1 timer starts flashing (indicating both pressure switches have been satisfied closed.)
- 3. On the right door, completely cover the screen of the air inlet shroud to "choke off" the airflow. Visually verify that the TR1 timer quits flashing until the obstruction is removed.
- 4. On the left door, completely cover the screen of the air outlet shroud to "block" the airflow. Again, visually verify that the TR1 timer quits flashing until the obstruction is removed.

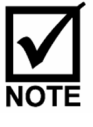

The C Series will lose negative pressure if the Electrolyzer doors are open while the C Series is generating hydrogen, if the fan is not operating properly, the air filters are clogged, or something is blocking the air flow. Pressure levels out of range will indicate improper air flow and prompt the pressure switches to open the safety circuit.

#### 4.2.2.2 E-Stop Check

An emergency stop, designed in accordance with ISO 13850, is located on the control panel. Observe all 3 lights on the Safety Circuit SR2 are illuminated and depress the red E-Stop button. This will trip safety relay SR2. Note: only A1/A2 Fuse is illuminated. Release the E-Stop button to verify all lights are again illuminated on SR2.

# nel

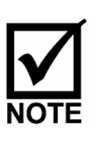

The E-Stop is a NORMALLY CLOSED circuit. Engaging the E-Stop trips the contactor, which stops hydrogen production and removes power to safety-critical components and circuits, but the 24V power supply and controller inside the electrical enclosure remain energized. If generating hydrogen, the generator safely depressurizes and releases all gas through the hydrogen vent when the E-Stop is engaged. Error E23 will be displayed on the front display.

#### 4.2.2.3 Flood Level Switches

The level sensors detect flooding in the enclosures. There are two level sensors in each enclosure of the C Series Hydrogen Generator. LS101F and LS102F are in the Electrolyzer Enclosure and LS101P and LS102P are in the Power Supply Enclosure.

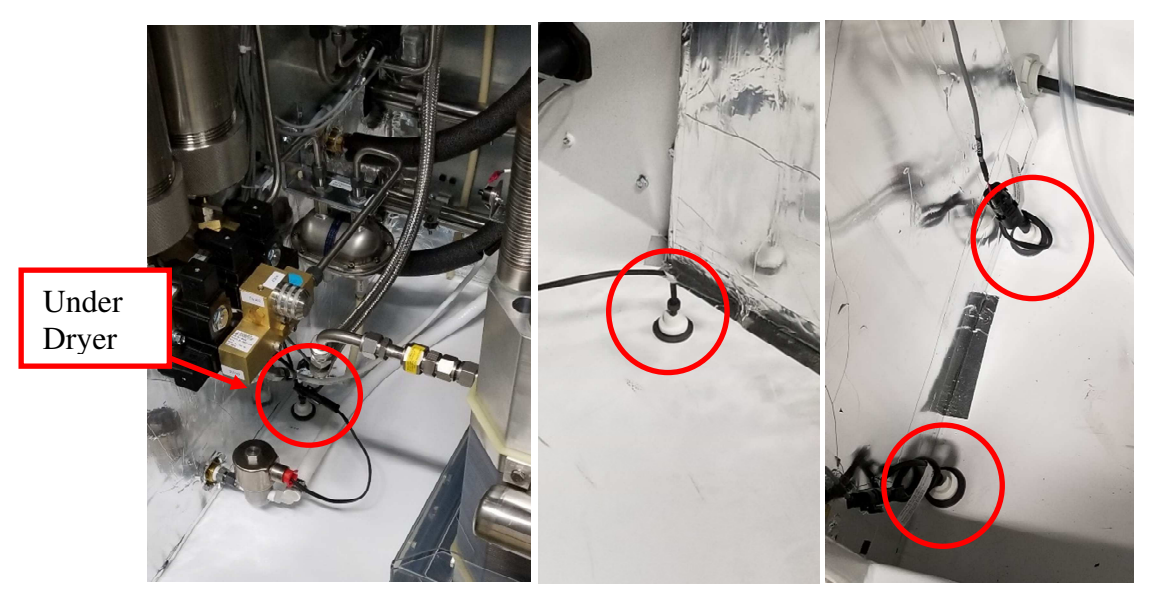

Figure 22 - Flood Level Switches

## The level sensors are NORMALLY CLOSED, which means they have electrical continuity through them.

If there is a flood in the enclosure, the level sensors will open and trip the safety circuit to remove DC power to the cell stacks.

To test the level sensors, perform the following tasks:

- 1 Place the C Series in 'Ready to Start' state by depressing the "0" Stop button.
- 2 Observe all 3 lights on the Safety Circuit SR2 are illuminated.
- 3 Lift the float on any level sensor.
- 4 Observe that the safety circuit is tripped.
- 5 Release the float and verify associated SR2 input illuminates.
- 6 Reset safety circuit by depressing the E-Stop on the door and releasing.

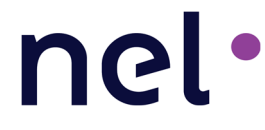

7 Perform above steps for the other level sensors.

#### 4.2.2.4 TAS102 P & F and TAS166 A & B

In the case of an internal high temperature event, the thermal switches will detect the excessive high temperature in the enclosure. There are four thermal switches in the C Series Hydrogen Generator - TAS102P (located in the Power Supply Enclosure), TAS102F and TAS166 A & B located in the Electrolyzer Enclosure (Figure 23).

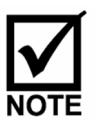

The contacts are NORMALLY CLOSED and open when the surface or the ambient temperature set point is reached. The circuit remains open until the manual reset button is depressed and also only when the ambient temperature is approximately 70% of the set point temperature.

If there is an excessive temperature increase in the enclosure, the thermal switches open and trip the safety circuit to shut down power. To test the thermal switches (TAS102 E & F and TAS166 A, B, & C), use the following directions:

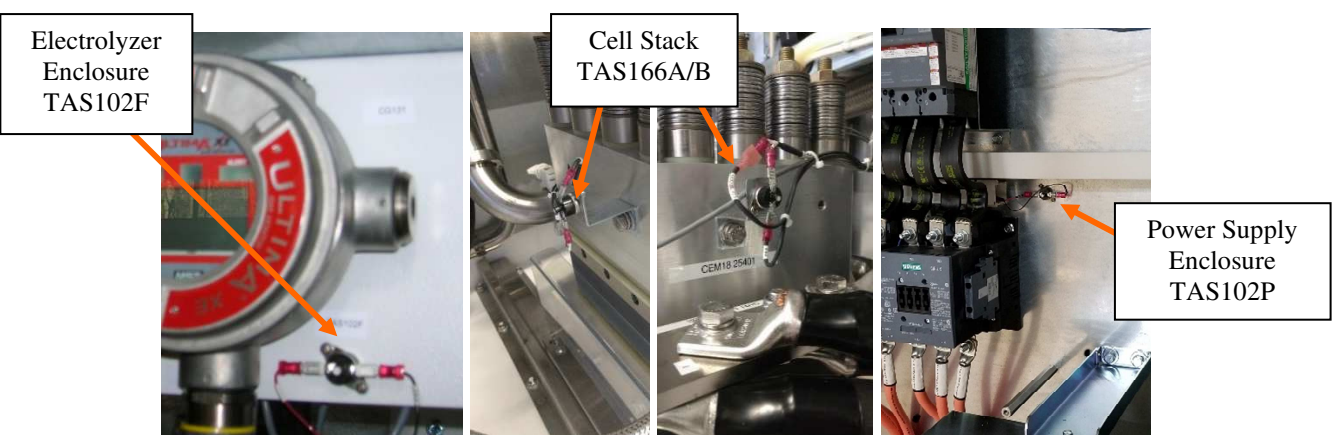

Figure 23 - Electrolyzer and Power Supply Enclosure Thermal Switches

- 1. Place the C Series in 'Ready to Start' state by depressing the "0" Stop button.
- 2. Remove one Quick Connect terminal from one temperature switch.
- 3. Observe that the safety circuit is open. (This is a latching fault. The safety circuit does not reset when the Quick Disconnect is replaced.)
- 4. Replace removed Quick Connect.
- 5. Reset safety circuit by depressing the E-Stop on the door and releasing.
- 6. Perform above steps for each of the other sensors.

#### 4.2.2.5 Remote E-Stop Button

The electrolyzer's Remote E-Stop will shut down the electrolyzer any time the circuit loses connection between TB16-5 and 6. Error E21 will be displayed on the front display if the remote E-Stop is opened while the system is generating. The customer may connect TB16-5 and 6 to the site's emergency-stop circuit to shut down the electrolyzer

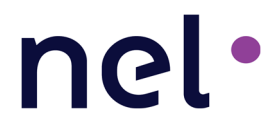

remotely. Separately, spare contacts from the electrolyzer's own emergency stop button are made available to TB16-1, 2, 3, and 4. The customer can monitor the status of the electrolyzer's E-Stop button by connecting to TB16-1, 2, 3, and 4 (refer to electrical schematic XPE2730).

#### 4.2.3 Time Delay Relay

The time delay relay, TR1, is a 30-second, factory-set window that allows the C Series dilution fan to turn on and reach normal flow which triggers a negative pressure in the enclosure (Figure 24).

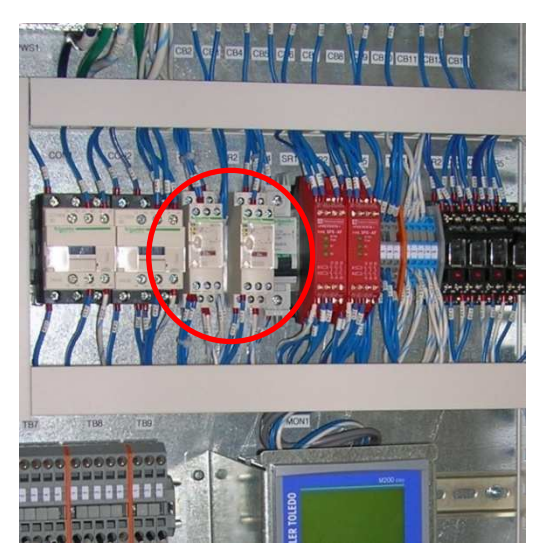

Figure 24 - Time Delay Relay Location

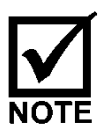

The time delay relay is factory-set and should not be adjusted.

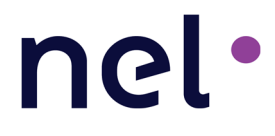

#### 4.2.4 Pump Filter Inspection & Replacement (P&ID Tag F210)

Use the following instructions to inspect the pump filter:

- 1. If the C Series is either in generating or standby state, stop it down by pressing the Stop key.
- 2. Drain the system by activating the A200 drain on the user interface See Section 0.
- 3. Turn off electrolyzer circuit breaker (CB1)
- 4. Remove the electrical power by turning the Main Disconnect Switch (DS1) to off position (Figure 6)
- 5. Perform all necessary Lockout/Tagout procedures (Section 2.3)
- 6. Shut off the DI water supply.
- 7. Open the front doors of the C Series Electrolyzer Enclosure.

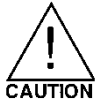

## 10 gallons (38L) of water stored in the system need to be drained before the system can be shut down.

1. Unscrew the sanitary clamp from the elbow coming out of the circulation pump CP205 (Figure 25).

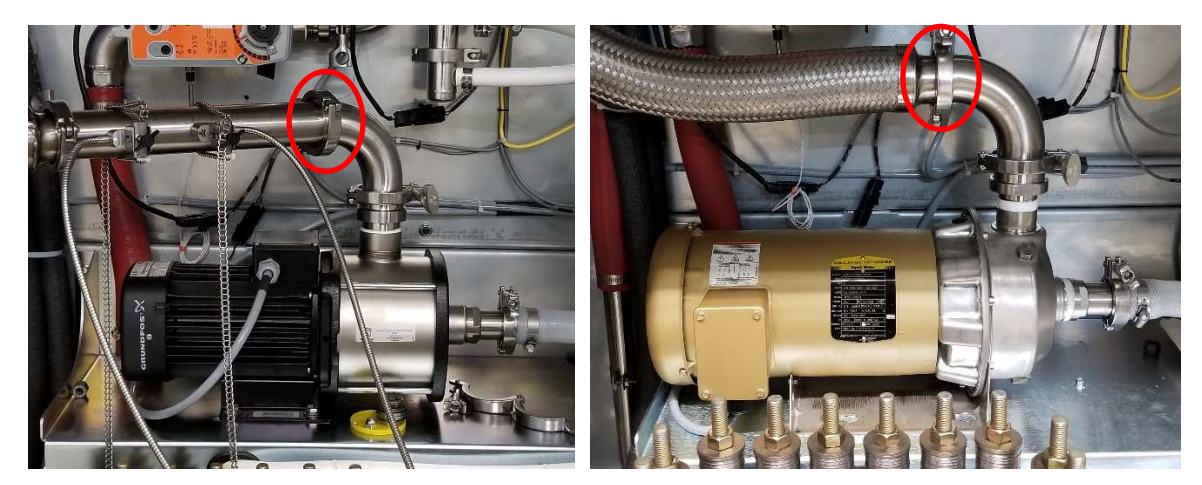

Figure 25 – Screen Filter Locations C10/20 (Left) C30 (Right)

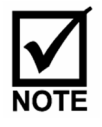

Water will spill out from the strainer housing. Use a catch pan to minimize water spillage.

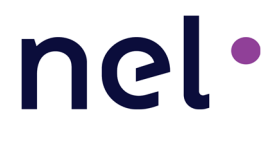

2. Remove the old screen filter from the strainer housing and inspect. Replace the O-ring if necessary. (Figure 26).

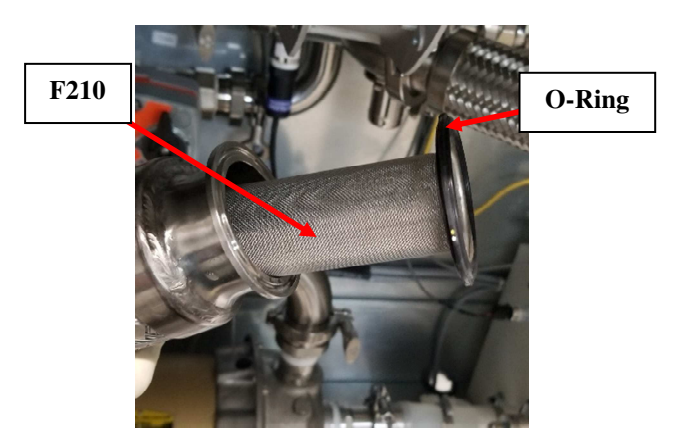

Figure 26 - Removing the Filter

- 3. Insert the new filter element into the strainer housing.
- 4. Re-install the strainer housing. Hand-tighten.

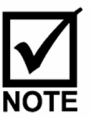

Make sure the O-ring is centered in the fitting.

#### 4.2.5 A500 Inlet Filter Replacement (P&ID Tag F506)

1. Ensure the A500 is drained to below the inlet.

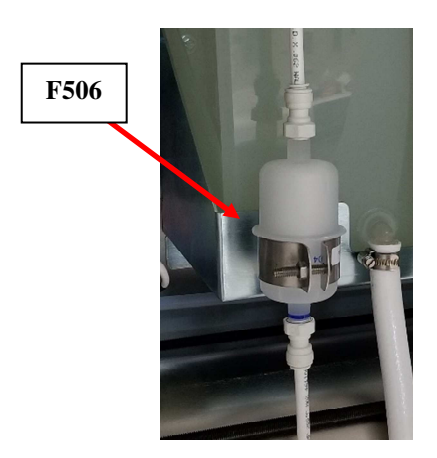

Figure 27 - F506 Filter

- 2. Note the flow direction arrow on the installed filter.
- 3. Remove the filter from the water lines (Figure 27). Use a catch pan to minimize water spillage.
- 4. Retain the fittings from the filter; they need to be reused, as they are not provided with the replacement filter.

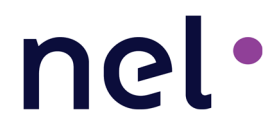

- 5. Discard the old filter
- 6. The NPT threaded fittings will require new Teflon tape to be added to its threads. Apply a minimum of two wraps of tape in the direction of the threads.
- 7. Remove all old Teflon tape from removed fittings.
- 8. Install the new filter into the system with the flow direction arrow facing upwards toward the A500.

### 4.2.6 Guard Bed Polishing Bag Replacement (P&ID Tag GB208A & GB208B)

A C10 configuration only has one guard bed. A C20 or C30 has two guard beds.

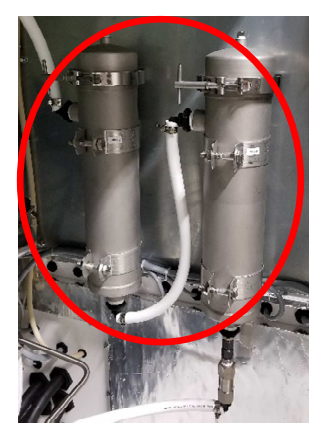

Figure 28 - Guard Bed Housing Assemblies Location

- 1. Loosen the top clamp screw(s) on the guard bed housing and swing out of the way (Figure 28).
- 2. Carefully remove DI bag from the housing. Use a catch pan to help minimize any water spillage.

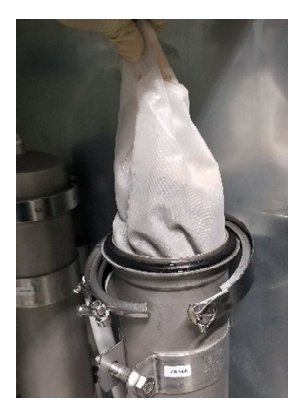

Figure 29 - DI Bag Removal

3. Replace the consumed DI bag with the new one by carefully forming and inserting into the housing.

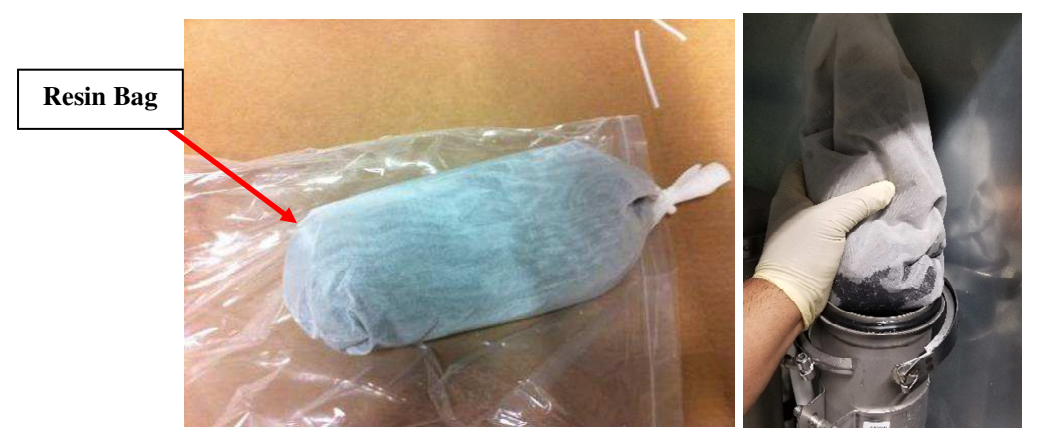

Figure 30 - Guard Bed Filter DI Bag

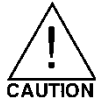

ENSURE care is taken to not damage the DI bag. Damaging the bag will free the resin beads into the water system.

4. Ensure bag is inserted below the top fitting.

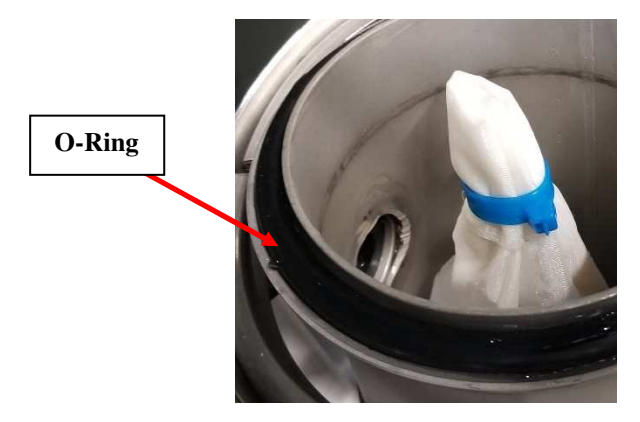

Figure 31 - DI Bag below Upper Fitting

5. Place cover on housing and tighten the three top clamp screws.

#### 4.2.7 Hydrogen Filter & Orifice Replacement

Tools Required: A pair of pliers.

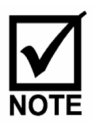

A C10 configuration has only one A300 (F365A). A C20 or C30 has two A300's (F365A and F365B). The replacement instructions are the same for F304, F365A and F365B.

#### 4.2.7.1 Hydrogen Filter Replacement (P&ID Tag F304, F365A and F365B)

Use the following instructions to replace up to three (3) hydrogen filters and two (2) drain orifices:

1. Unscrew the cap to the hydrogen filter and set aside (Figure 32).

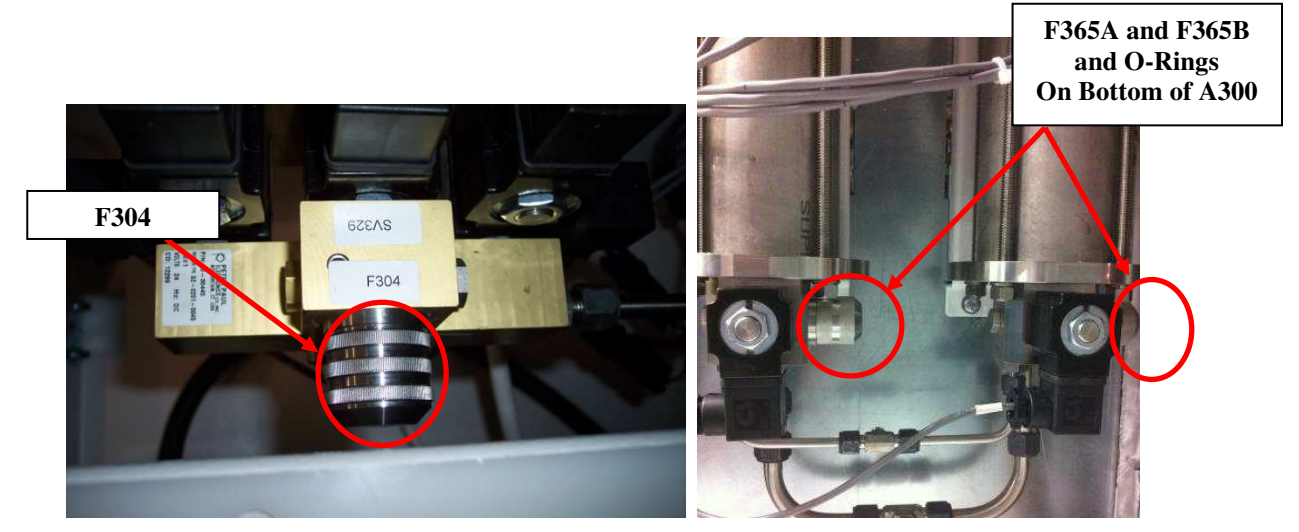

Figure 32 - A300 Hydrogen Filter Locations

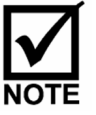

If the cap is screwed on tightly, use a pair of pliers to loosen it.

- 2. Remove the old screen element from the filter and discard.
- 3. Install the new screen element to the filter (Figure 33).
- 4. Inspect the O-ring on the cap for damage. Replace if necessary.

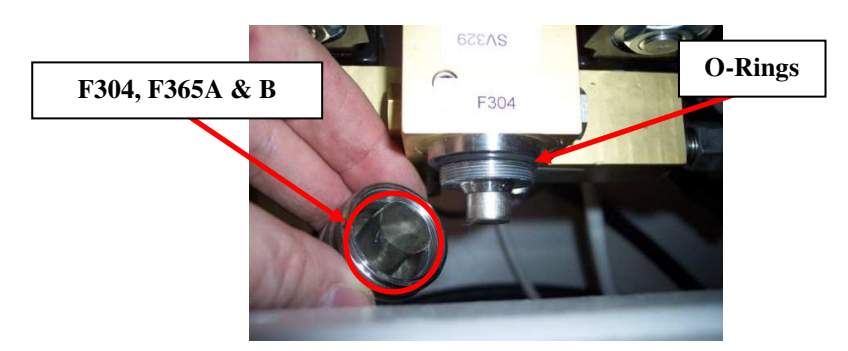

Figure 33 - Hydrogen Filter Screen

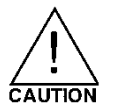

Hydrogen may escape during operation if the O-ring is not properly installed. Make sure the O-ring is seated within the grooves.

- 5. Reinstall the Hydrogen filter cap. Hand-tighten turning clockwise.
- 6. Repeat Steps #1-5 for the other hydrogen filter(s) (F365A and F365B).

#### 4.2.7.2 Drain Orifice Replacement (P&ID Tag OR336A and OR336B)

Tools Required: 13/16" wrench, 11/16" wrench, 9/16" wrench, 1/8" Allen wrench, 3/32" Allen wrench.

Use the following instructions to replace up to three (3) hydrogen filters and two (2) drain orifices:

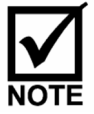

A C10 configuration has only one A300 (OR336A). A C20 or C30 has two A300's (OR336A and OR336B). The replacement instructions are the same each.

Use the following instructions to replace up to two (2) drain orifices:

- 1. Unscrew the plug to the A300 drain orifice using a 9/16" wrench and set aside (Figure 34).
- 2. Using an Allen wrench, remove the existing drain orifice and discard.
- 3. Install the new orifice into the manifold block (Figure 35).
- 4. Check the O-ring on the cap for damage. Replace if necessary.
- 5. Reinstall the plug and tighten using a 9/16" wrench.
- 6. If A300B, repeat Steps #1-5 for the other drain orifice.

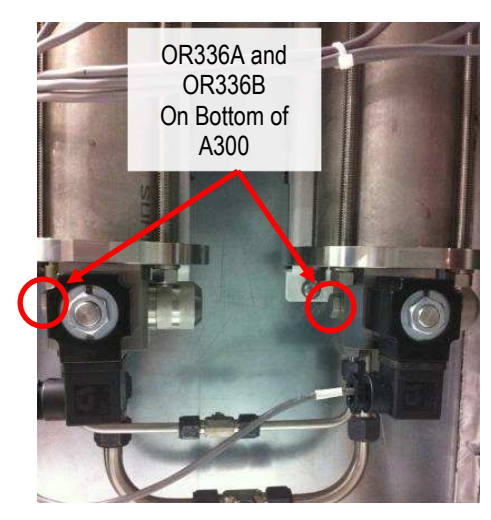

Figure 34 – Drain Orifice Locations

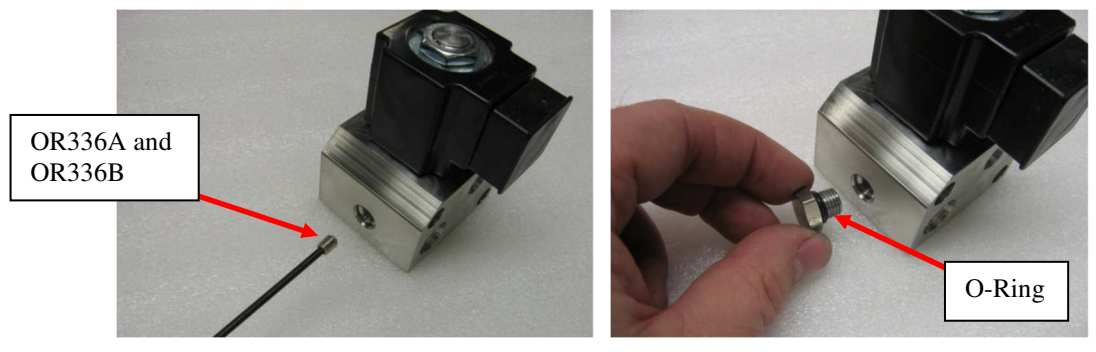

Figure 35 – Drain Orifice Replacement

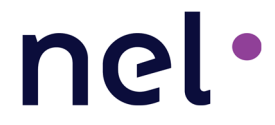

#### 4.2.8 Dryer Desiccant Replacement

Tools Required: 11/16" Wrench; 13/16" Wrench; 13 mm Wrench; Rubber Mallet or Ball Peen Hammer; Retainer Ring Seat Tool; Needle Nose Pliers; Flat Blade Screwdriver

1. Bleed any pressure from the dryer by loosening the purge valve. Once pressure has been released tighten the valve to close.

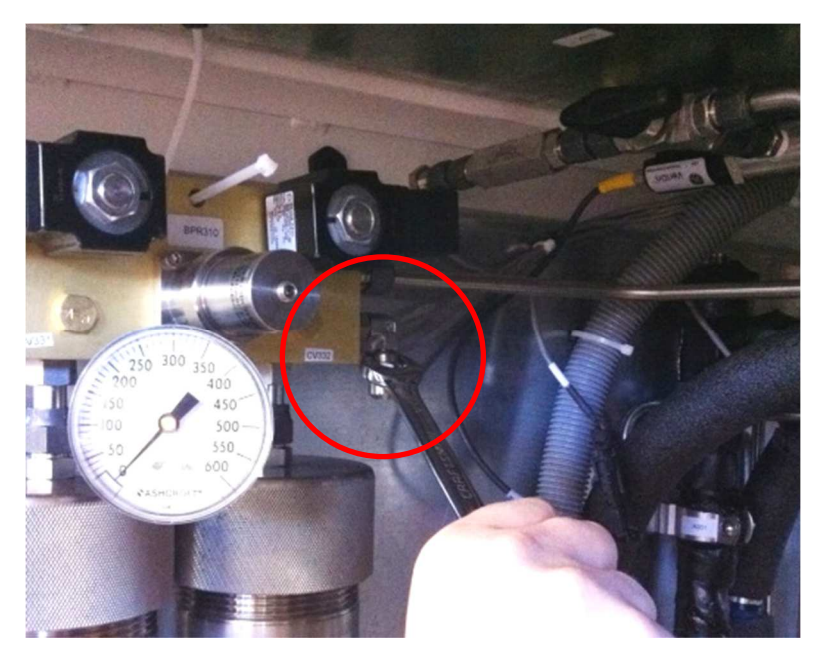

Figure 36 - Purge Valve

2. Loosely put a cable tie through the top dryer manifold block and to the cable tie clip on the ceiling of the Electrolyzer Enclosure.

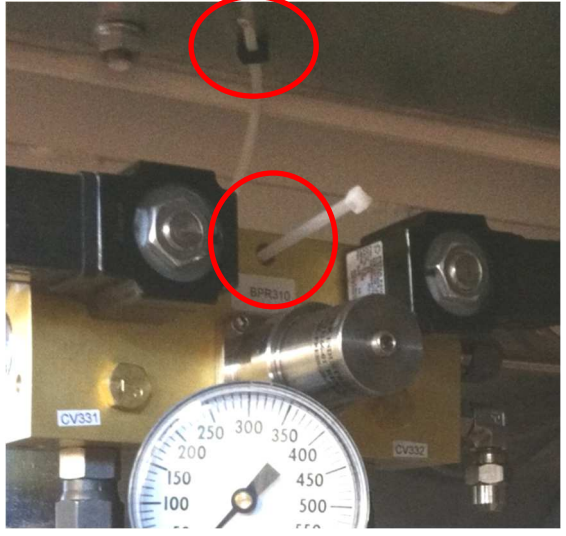

Figure 37 – Cable Tie Connection

3. Loosen the fittings on the top of each dryer column.

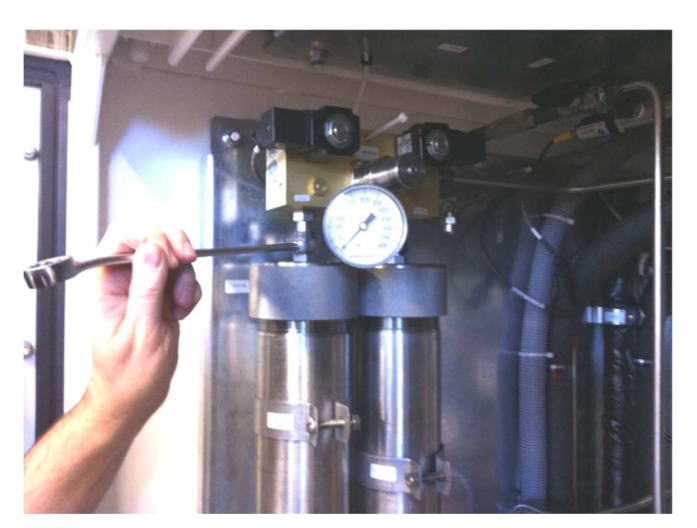

Figure 38 – Top Fittings

4. Pull the cable tie tight and lift the manifold block off of the dryer columns.

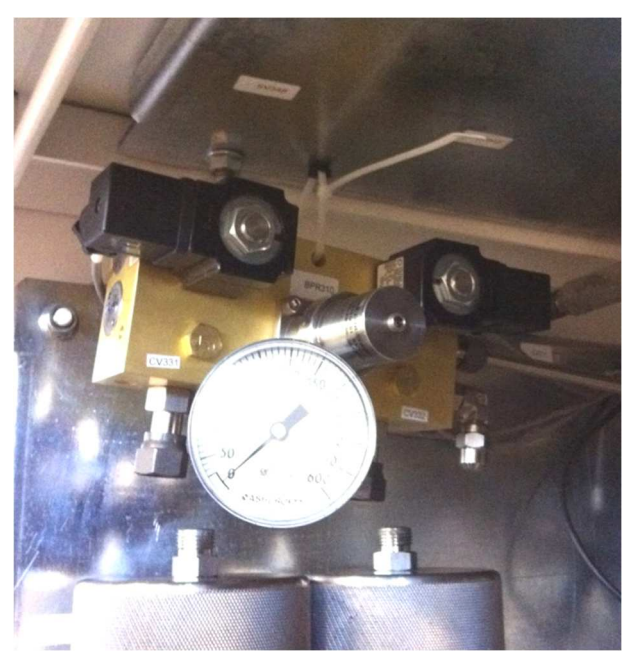

Figure 39 - Lifting the Top Manifold

5. Loosen the fittings on the bottom of each dryer column.

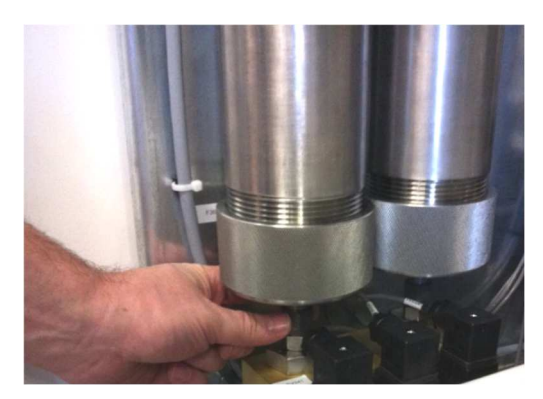

Figure 40 - Bottom Fittings

6. Loosen the column support clamps and remove the dryer beds. Start with the bottom clamps.

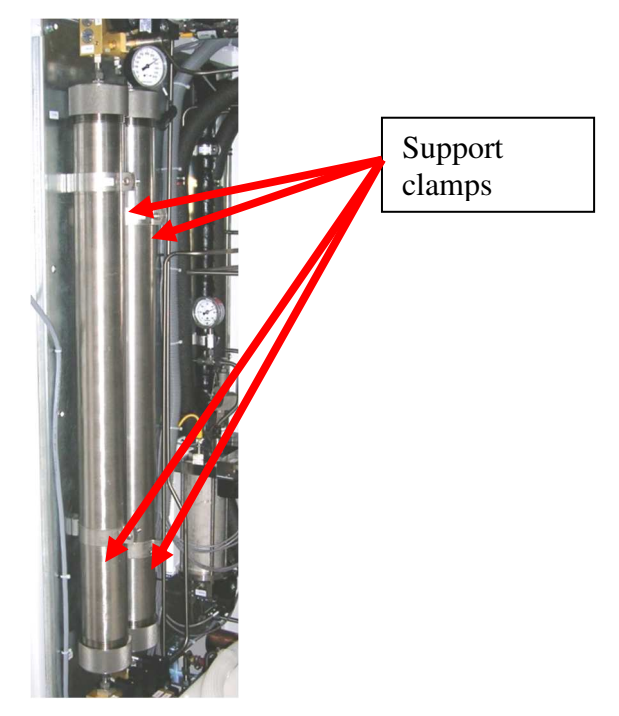

Figure 41 - Dryer Supports

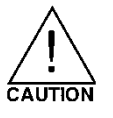

nel•

#### The dryer column weight is approximately 45 pounds.

- 7. Using strap wrenches, remove the top cap of each column. Remove the old desiccant from the tubes and properly dispose of the desiccant.
- 8. Remove the bottom cap of each column.
- 9. Place each cap in a vice and use needle nose pliers to remove the retaining ring, filter screen and support plate. Inspect the cover and clean as required so they are free of any desiccant dust/debris.

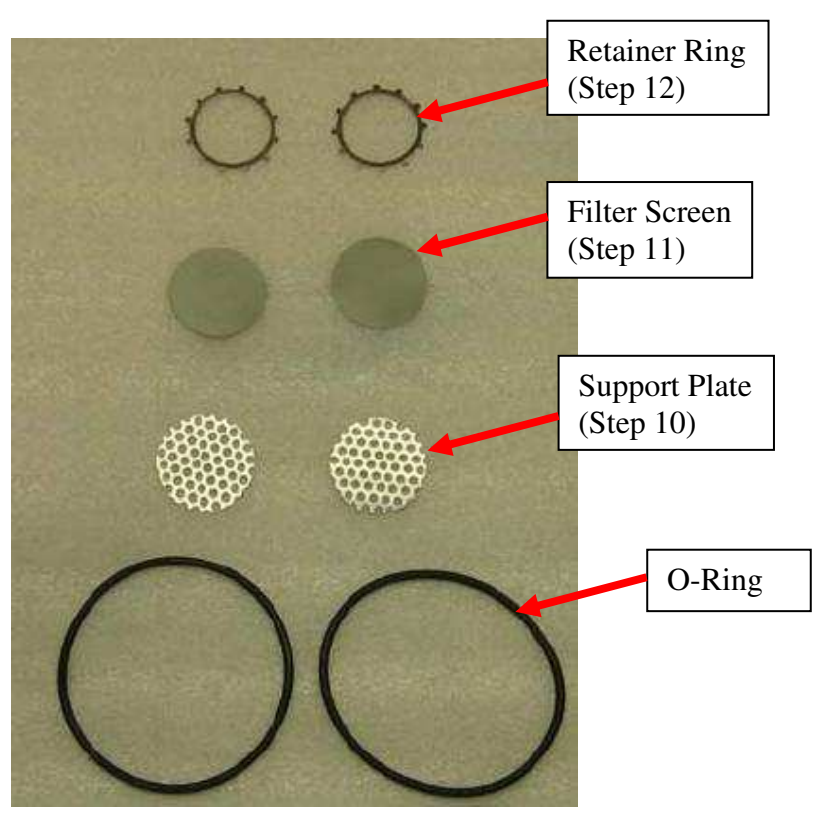

Figure 42 - Retaining Ring, Filter Screen and Screen Support Plate

10. Set the support plate back into the cap.

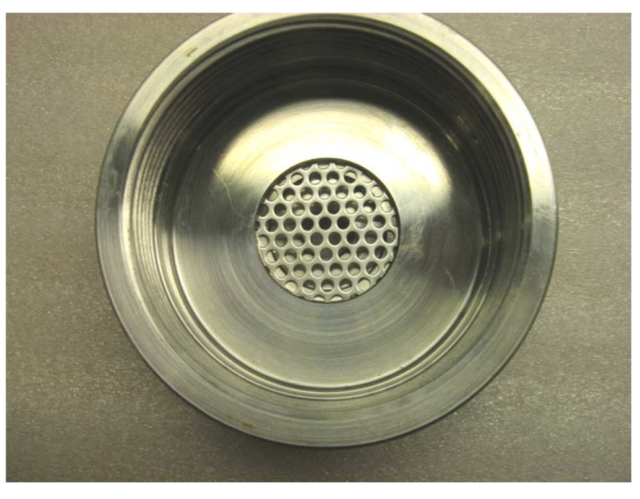

Figure 43 – Cap with Screen Support

11. Install new filter screen on top of screen support.

nel•

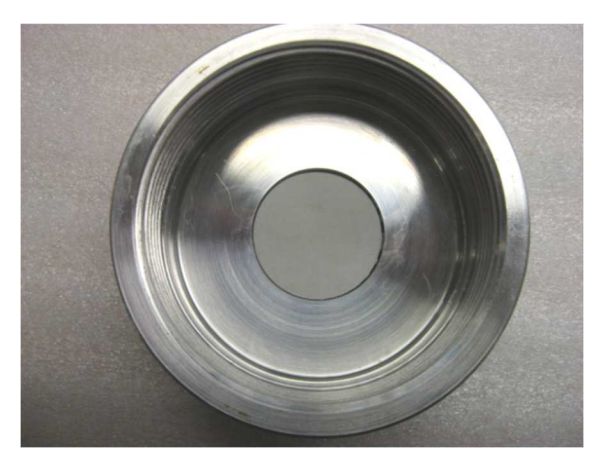

Figure 44 – Cap with Filter Screen

12. Install the retainer ring by laying it in the center of the screen. Set the retainer ring using the Retainer Ring Seat Tool and a mallet. NOTE: The seat tool is designed to seat to a specific depth.

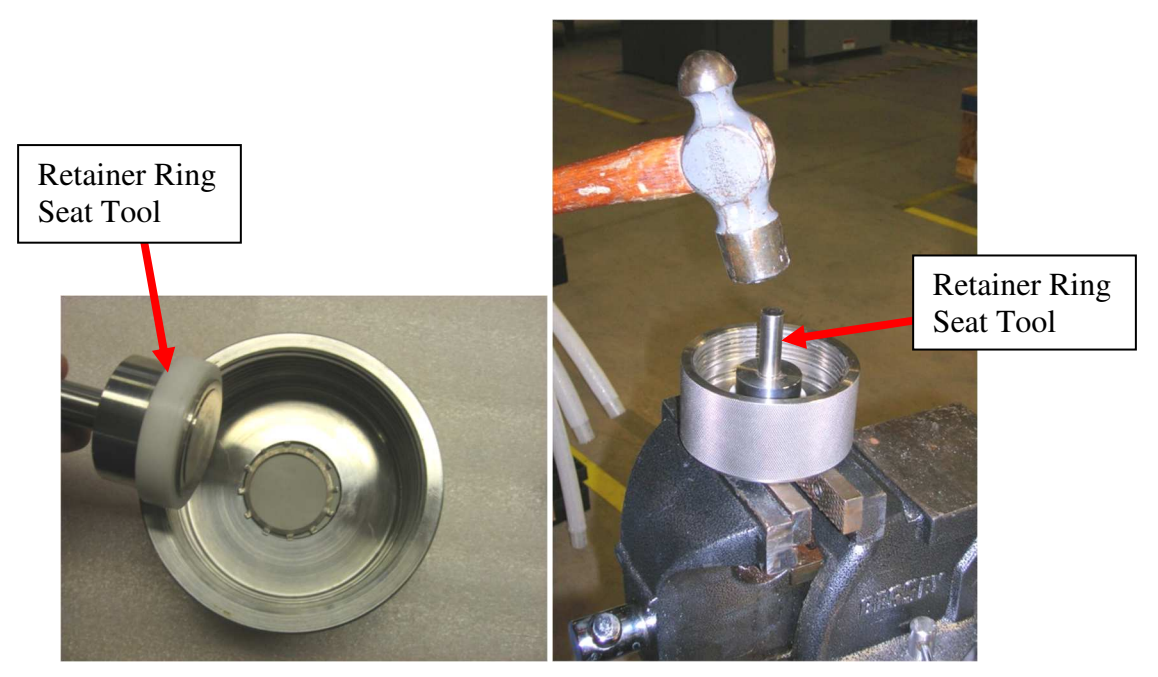

Figure 45 – Setting retainer ring

13. Tap on the tool with a hammer until the screen is locked in place.

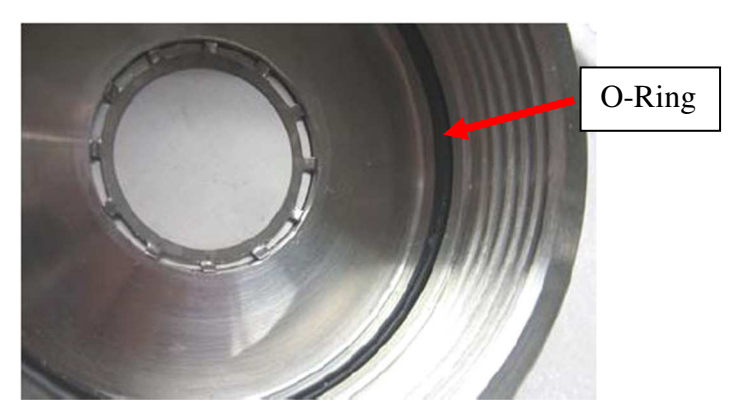

Figure 46 - Installed Retainer Ring

- 14. Inspect the O-ring on the cap for damage and replace if necessary. Before installing new O-ring, apply Krytox to the ring (use sparingly).
- 15. Repeat Steps #6-10 for the other caps.
- 16. Using the strap wrench, reinstall the bottom caps on each of the dryer tubes.
- 17. Turn the dryer cylinder upright and support bottom cap so that the bottom fitting is not contacting the ground. Note: Be careful not to lose the O-ring in the dryer fitting when turning the dryer column upside down. (See Figure 48)

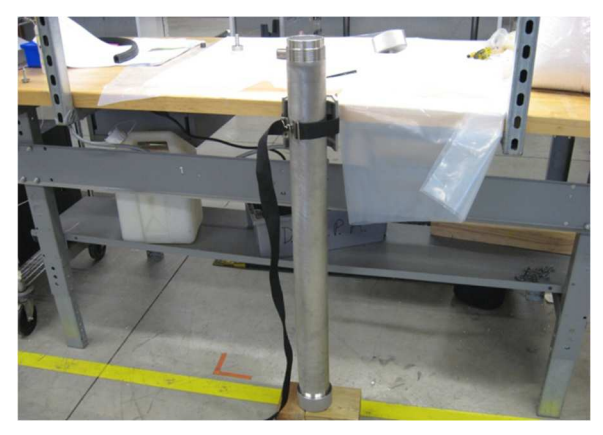

Figure 47 - Supported Dryer Cylinder

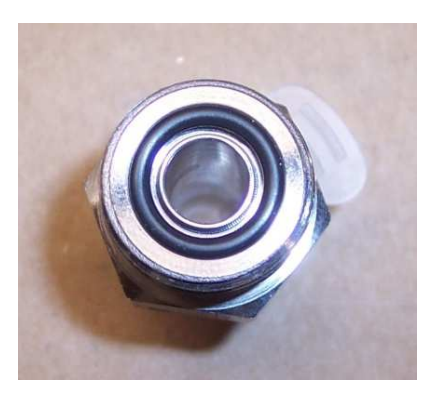

Figure 48 - Dryer Fitting with O-Ring

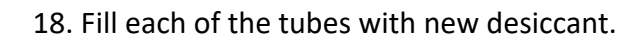

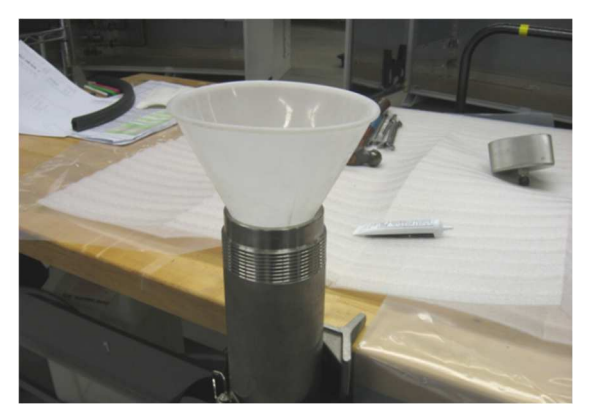

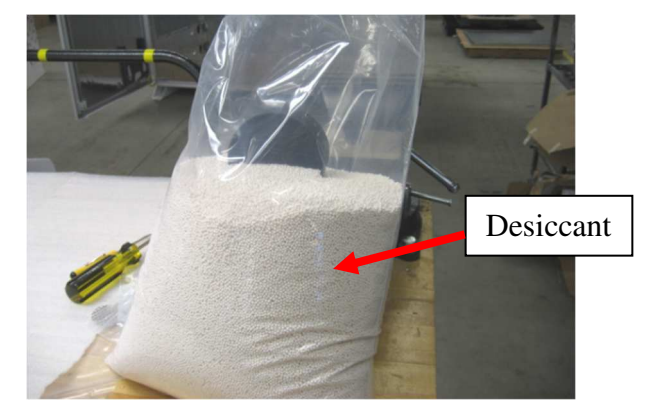

Figure 49 - Filling Dryer Cylinder and Desiccant

19. When the desiccant nears the top of the tube, lightly tap the sides of the tube with a mallet to help pack the desiccant.

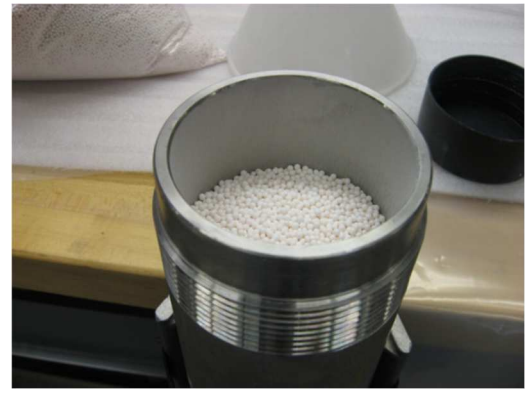

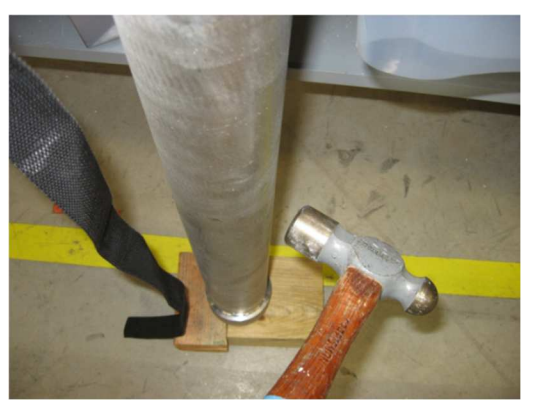

Figure 50 - Desiccant at the Top of the Cylinder and Tapping the Cylinder

20. Fill the desiccant to the top of the dryer bed.

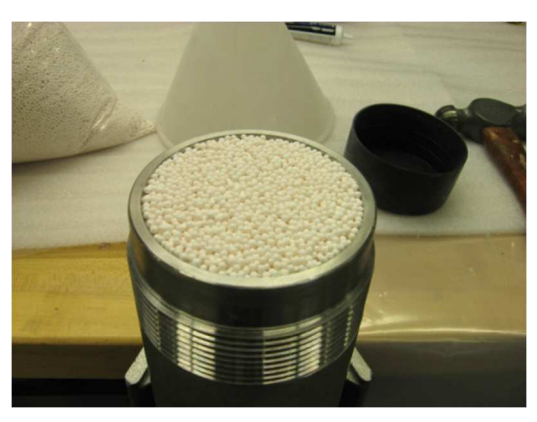

Figure 51 - Topped off Desiccant

21. Using a strap wrench, reinstall the top caps on each column and tighten.

22. Place the right dryer column in first and loosely thread the fitting from the manifold into the dryer column. Put the bolts through the support clamps and loosely tighten nuts to hold the dryer column.

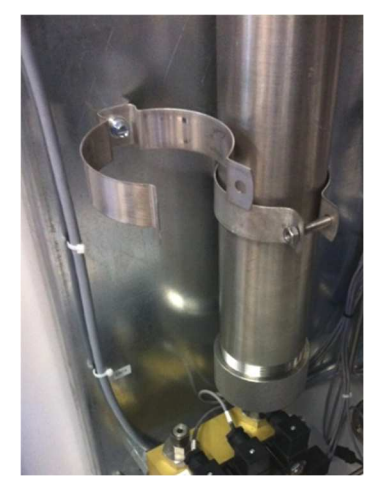

Figure 52 - Right Dryer Column

- 23. Install the left dryer column as was done for the right dryer column.
- 24. Cut the cable tie that is holding the upper manifold block and lower the block onto the 2 dryer columns.

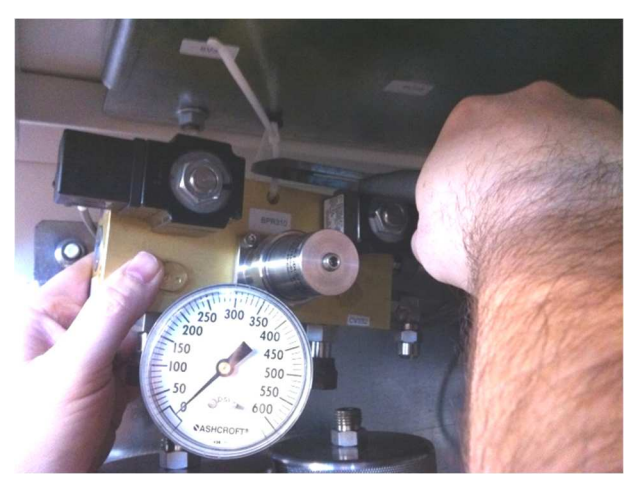

Figure 53 - Upper Manifold Block

- 25. Tighten the upper and lower fittings.
- 26. Tighten the support clamps.

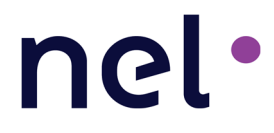

#### 4.2.9 Dryer Orifice Replacement (P&ID Tag OR330)

Tools Needed: ¼" Nut driver; Spanner Wrench

Use the following procedure to replace the orifice on the internal dryer located on the ceiling of the Electrolyzer enclosure:

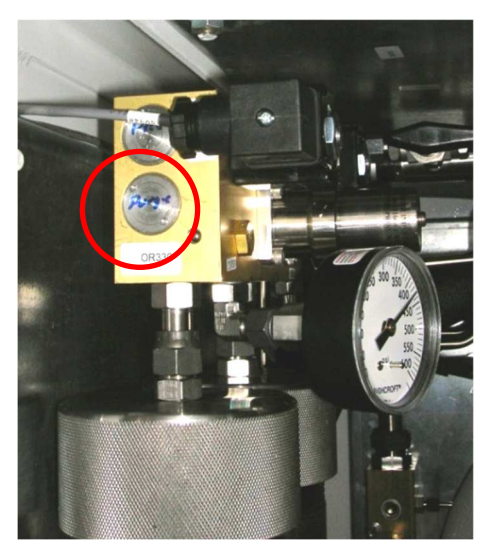

Figure 54 – Orifice Cap

1. Using a spanner wrench, remove the orifice cap by turning counterclockwise. Set the cap aside. (Refer to Figure 55.)

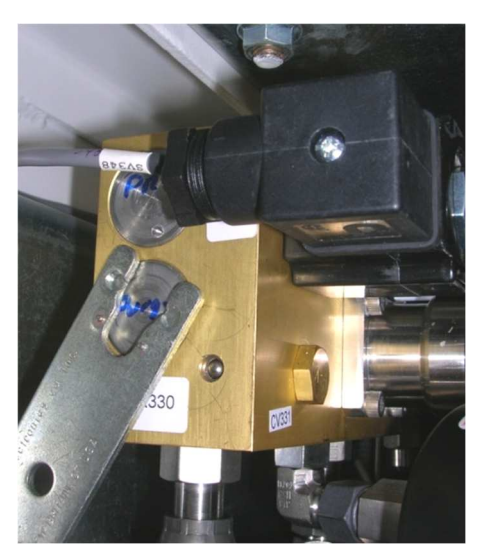

Figure 55 – Removing the Orifice Cap with Spanner Wrench

 Using a ¼" nut driver, remove the orifice assembly. Discard the old orifice assembly (Figure 56).

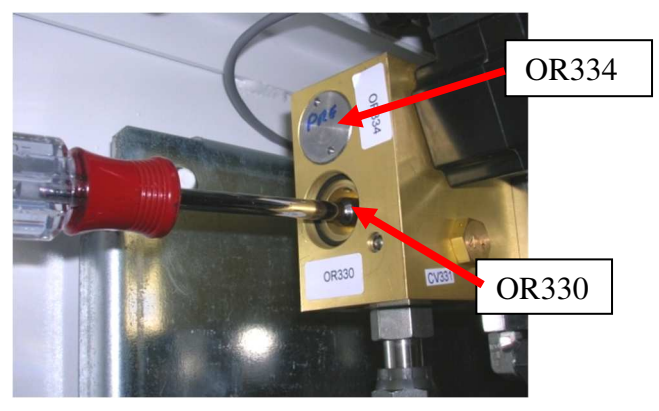

Figure 56 – Removing the Orifice Assembly

- 3. Install the new orifice assembly with a ¼" nut driver. Tighten clockwise.
- 4. Inspect the O-ring for damage. Replace if necessary.

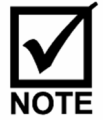

Make sure the O-ring is fitted in the grooves.

- 5. Reinstall the orifice cap with the spanner wrench by turning clockwise.
- 6. Repeat steps 1 through 5 to replace OR334.

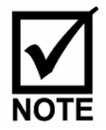

After initial hydrogen generation, place the unit in Service mode and check all fittings for leaks using the hand-held hydrogen leak detector or non-corrosive leak detection soap solution.

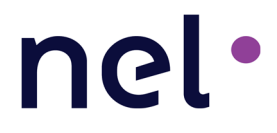

#### 4.2.10 Dewpoint Sensor Calibration / Replacement (when configured)

A yearly calibration of the dew point sensor is recommended. The spare dew point sensor should be sent out for calibration ahead of time to ensure a calibrated sensor is available when needed.

For installations located in the United States, Canada, and Latin America Please call Baker Hughs, a GE company at the following:

PHONE: +1-281-542-3650 EMAIL: <u>NAMService@bhge.com</u>

For installations located in Europe, Asia and Middle East, please contact GE Sensing by email at the following:

#### Gesensingorders@ge.com

Each will be able to provide you with the information necessary to return your sensor for calibration services.

Use the following instructions to replace the dew point sensor:

- 1. Shut down the system and remove power to the system (Section 1.1).
- 2. Open the front doors of the Electrolyzer Enclosure and unscrew the cable harness from the sensor. Using an adjustable wrench, remove the sensor from the sensor housing (Figure 57).
- 3. Insert the new sensor into the housing and tighten. Use the adjustable wrench as required to fully seat the housing. Connect the sensor cable into the top of the sensor.
- 4. Close the front door of the Electrolyzer Enclosure and power up the system.

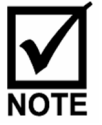

Keep the old dew point sensor as the spare and send out for re-calibration just prior to the annual maintenance.

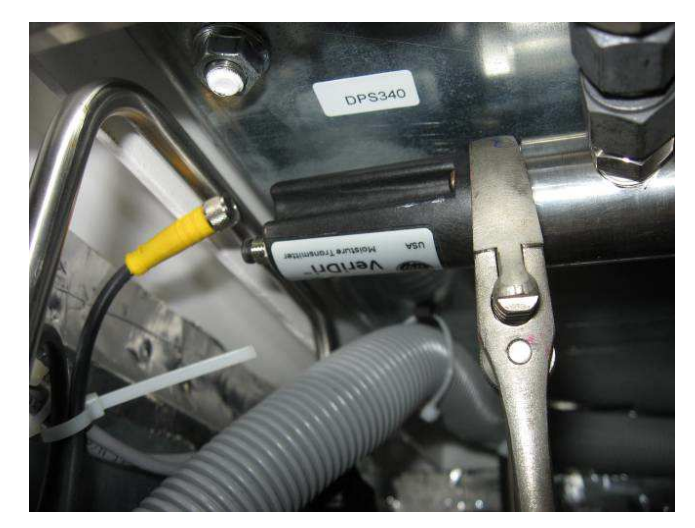

Figure 57 - Dew point sensor replacement

### 5 NOTES